# EJOIN ACOM516 VoIP Gateway

# **User Manual**

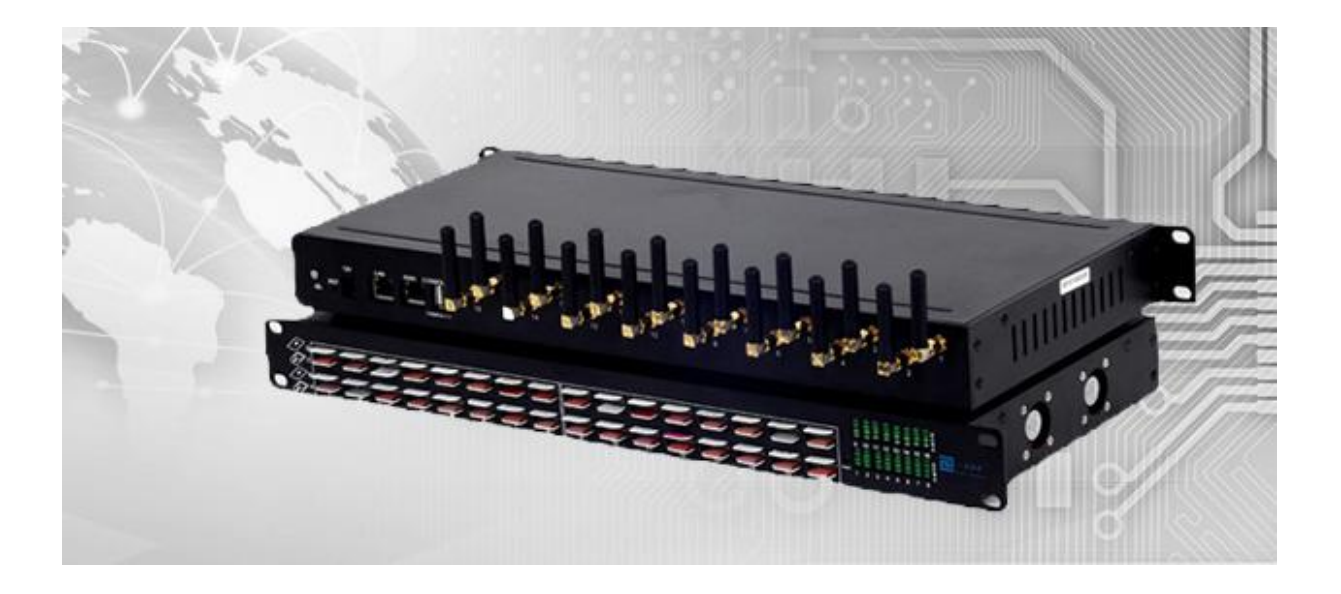

Shenzhen Ejoin Technology Co.,Ltd.

Address: 3rd Floor, Wanyuan Business Building, Liuxian NO.2 Road, 71 Block, Bao an District. Shenzhen City, P.R China.
Tel: +86-755-85245166
Fax: +86-755-85245122

Email: manager@ejointech.com

Skype: szejointech

Website: www.ejointech.com

# **Revision History**

| Date      | Version | Description           | Autor        |
|-----------|---------|-----------------------|--------------|
| 2013/4/18 | V1.0    | First draft           | Ryan Yang    |
| 2014/5/26 | V1.1    | Features added        | Chelson Chou |
| 2015/7/17 | V1.2    | Document restructured | Chelson Chou |
|           |         |                       | Wendy Guo    |
|           |         |                       |              |
|           |         |                       |              |

# Disclaimer

The information contained in this publication is subject to change without notice. Ejoin Technology makes no warranty of any kind with regard to this manual, including, but not limited to, the implied warranties of merchantability and fitness for a particular purpose. Ejoin Technology shall not be liable for errors contained herein or for incidental or consequential damages in connection with the furnishing, performance, or use of this manual.

# Copyright

Copyright©Shenzhen Ejoin Technology of Co., Ltd. No part of this document may be reproduced, transmitted, or translated, in any form without prior written permission. Offenders are liable to the payment of damages. All rights are reserved in the event of grant of a patent or the registration of a utility model or design. All specification supplied herein are subject to change without notice at any time.

# Contents

| Chapte | er [ Equipment Information   | 1  |
|--------|------------------------------|----|
| 1.1    | Product Brief                | 1  |
| 1.2    | Product Application          | 1  |
| 1.3    | Product Appearance           | 2  |
| 1.4    | Special Features             | 3  |
| 1.5    | Specification                | 3  |
| 1.6    | Mobile Features              | 4  |
| Chapte | er II Equipment Installation | 5  |
| 2.1    | SIM Card Placement           | 5  |
| 2.2    | Antenna Installation         | 5  |
| 2.3    | Network Connection           | 6  |
| 2.4    | Power Connection             | 6  |
| 2.5    | Serial Connection            | 7  |
| Chapte | er III Web Settings          | 8  |
| 3.1    | Login                        | 8  |
| 3.2    | Basic Settings               | 8  |
| 3.3    | SIP Protocol                 | 10 |
| 3.4    | GoIP Settings                |    |
|        | 3.4.1 Port Settings          | 13 |
|        | 3.4.2 Base Stations          | 15 |
|        | 3.4.3 IMEI Settings          | 17 |
|        | 3.4.4 PIN Settings           | 18 |
|        | 3.4.5 SMS Send               | 19 |
|        | 3.4.6 SMS Receive            | 21 |
|        | 3.4.7 Lock/Switch Card       | 22 |
|        |                              |    |

|     | 3.4.8    | Port Inter-Calling   |
|-----|----------|----------------------|
|     | 3.4.9    | SIM Num Settings     |
|     | 3.4.10   | AT Command27         |
|     | 3.4.11   | USSD Command28       |
|     | 3.4.12   | 2 Billing Settings   |
|     | 3.4.13   | 3 Call Dur. Control  |
| 3.5 | Ap       | oplication Settings  |
|     | 3.5.1    | Phone Book           |
|     | 3.5.2    | Dial Plan            |
|     | 3.5.3    | Number Translation   |
|     | 3.5.4    | Incoming Translation |
|     | 3.5.5    | Incoming Black List  |
|     | 3.5.6    | Incoming White List  |
|     | 3.5.7    | SIM Pool Settings    |
|     | 3.5.8    | Auto Recharge        |
|     | 3.5.9    | State Notification   |
| 3.6 | Ad       | Ivanced Setting      |
|     | 3.6.1    | Network settings     |
|     | 3.6.2    | Port Settings        |
|     | 3.6.3    | Voice and Codec      |
|     | 3.6.4    | Callback Settings    |
|     | 3.6.5    | Callwait Settings    |
|     | 3.6.6    | Other Settings       |
| 3.7 | Sy       | stem Settings        |
|     | 3.7.1    | User Mgmt46          |
|     | 3.7.2    | Device Mgmt          |
|     | 3.7.3    | File Management      |
|     | 3.7.4    | Module Update        |
| 1   | <b>T</b> |                      |

|        | 3.7.5 | System Update                             | 48 |
|--------|-------|-------------------------------------------|----|
| 3.8    | De    | bugging Tools                             | 49 |
|        | 3.8.1 | Test Network                              | 49 |
|        | 3.8.2 | Log System                                | 50 |
| 3.9    | Ru    | inning Status                             | 50 |
|        | 3.9.1 | Port Status                               | 50 |
|        | 3.9.2 | Call Status                               | 53 |
|        | 3.9.3 | System Status                             | 54 |
|        | 3.9.4 | Call Statistics                           | 55 |
|        | 3.9.5 | SMS Statistics                            | 56 |
|        | 3.9.6 | Inter-Call Status                         | 56 |
| 3.10   | ) Sa  | ve and Reboot                             | 57 |
| Chapte | er IV | Typical Used Scenario                     | 58 |
| 4.1    | La    | nding from IP network to Mobile network   | 58 |
| 4.2    | Ace   | cessing from Mobile network to IP network | 58 |
| Chapte | er V  | Ejoin Cloud System                        | 59 |

# **Chapter I Equipment Information**

# **1.1 Product Brief**

ACOM516 VoIP Gateway is a multi-functional and high performance product, which is mainly used for call termination (VoIP to Mobile) and origination (Mobile to VoIP). It can enable to make 16 calls simultaneously. It is based on SIP and compatible with Asterisk, 3CX, Elastix, IPPBX, VOS, VPS operating platform.

ACOM516 VoIP Gateway also can be used as a Network SMS modem which supports SMS sending, receiving, group sending. It has flexible HTTP/SIP API for SMS service. Customers can develop SMS server easily by the API.

ACOM516 VoIP Gateway supports GSM, CDMA and WCDMA network (one gateway one network). There are 3 modes in this series gateway: ACOM516-16, ACOM516-64 and ACOM516-128, the SIM capacity in these 3 modes are different.

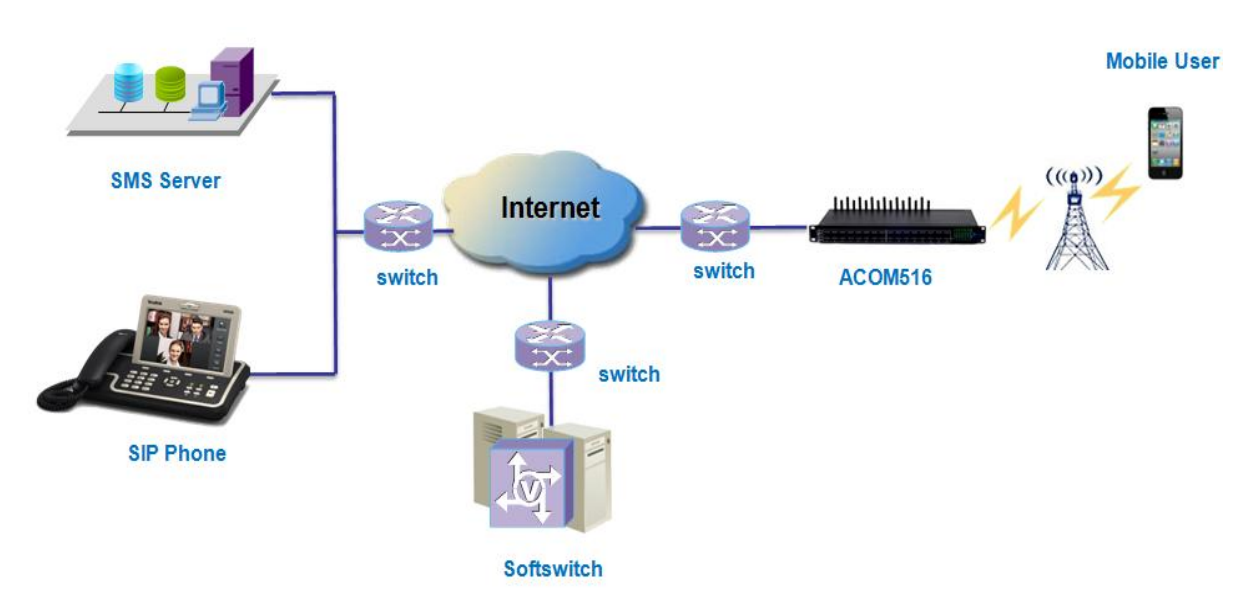

# **1.2 Product Application**

Figure 1.2-1 Product Application

## **1.3 Product Appearance**

#### **Back Panel**

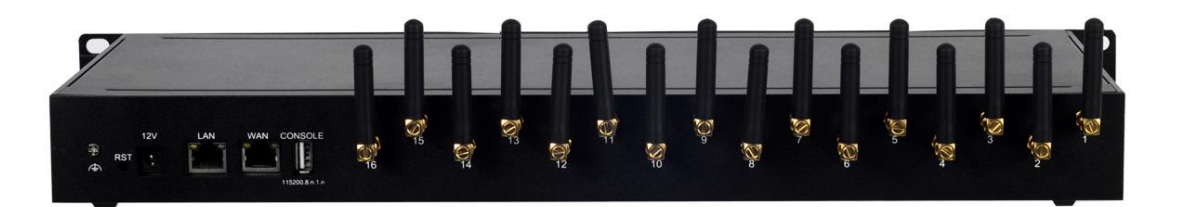

#### Figure 1.3-1 Back Panel

Description of the front panel(from left to right):

- 1 Ground connection
- 1 reset button (press RST button about 10s will restore to factory settings)
- 1 Power Interface (DC 12V 5A)
- 2 Network Interface (LAN and WAN, RJ45)
- 1 Console Interface (USB to Serial, Baudrate 115200)
- 16 Antenna Connector

#### Front Panel

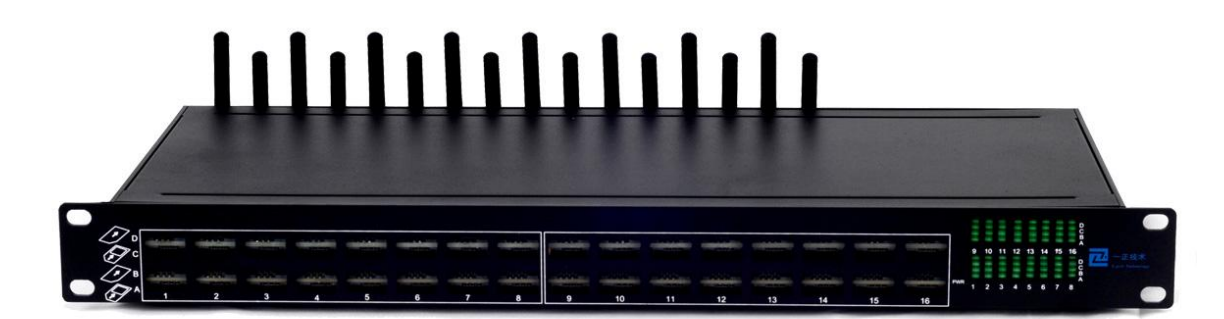

#### Figure 1.3-2 Front Panel

Description of the front panel(from left to right):

- 64 SIM slots (4 SIM cards per channel)
- 1 Power light (indicate the status of the power connection)
- 64 LED lights (indicate the status of SIM cards)
- 2 fans

| LED Status         | SIM Status                                          |
|--------------------|-----------------------------------------------------|
| Blind              | No SIM/SIM Ready                                    |
| Green and No-flash | SIM is calling                                      |
| Flash(100ms)       | SIM is locked by device or operator                 |
| Flash(500ms)       | SIM is No Balance(when enable Ejoin billing system) |
| Flash(1000ms)      | SIM registered failed                               |

#### Table 1.3-1 LED Indicators

### **1.4 Special Features**

- Support G729a/b/e,G723.1,G.711 A/U law, iLBC auto-selecting
- EBO (Ejoin Bandwidth Optimization)
- Proxy Encryption Solution for IP Block
- Support SIM Pool
- VPN (PPTP)
- SIM Card Rotating
- Base station intelligent switching/locking
- IMEI modification
- SMS and USSD API
- ERMS (Ejoin Remote Management System)
- Port Inter-Calling
- Fake ringback
- Call waiting
- Support call back
- Auto-recharge
- MNP
- State notification(CDR)
- Call Duration Limitation
- Dial Plan/Prefix Inward Translation/Intelligent Routing
- Web Browser: Firefox/Chrome /IE/Opera

# 1.5 Specification

| Model              | ACOM 516-64                     |
|--------------------|---------------------------------|
| Number of Channels | 16 Channels                     |
|                    | GSM: 850/900/1800/1900MHz       |
| Fraguanay          | CDMA:800/1900MHz                |
| i requeite y       | WCDMA:850/900/1800/1900/2100MHz |

|                       | SIP/2.0 RFC3261                                         |
|-----------------------|---------------------------------------------------------|
|                       | Session Timer RFC4028                                   |
| SIP Specification     | STUN                                                    |
|                       | DHCP/PPPoE/VPN(PPTP)                                    |
|                       | NTP Telnet/HTTP/FTP/TFTP                                |
| Network Protocols     | Encryption:Ejoin,VOS2000,RC4,XOP.Base64                 |
|                       | Hot-line call ,Dial plan, Speed dial, Phone book,       |
| Telephony Features    | CDR, LCR, White/Black list                              |
|                       | DTMF tone detection/generation                          |
|                       | DTMF relay: in-band, RFC 2833 and SIP info              |
|                       | Call forward: unconditional, no answer and busy         |
| Telephony Signaling   | N-way conferencing                                      |
|                       | Caller ID display/generation, Mobile Number Portability |
|                       | Voice codecs:G729a/b/e,G723.1,G.711 A/U law, iLBC       |
|                       | Echo cancellation                                       |
|                       | Silence suppression & detection(VAD, CNG)               |
|                       | Adaptive jitter buffer                                  |
| Voice Capability      | Volume adjustable                                       |
|                       | IVR customized                                          |
|                       | 1 WAN 10/100Base-T ethernet(RJ-45 connector)            |
|                       | 1 LAN 10/100Base-T ethernet(RJ-45 connector)            |
| Number of Ports       | 1 Console(USB)                                          |
|                       | 1 Power and 16 groups of card online and running status |
| LED                   | indicator                                               |
| Power Supply          | 100-240VAC, 50 - 60 Hz IN, 12V/5A OUT                   |
|                       | Operating temperature: 0 - 50 °C                        |
| Operating Environment | Operating humidity: 10 – 90%RH                          |
| Warranty              | 12 Months                                               |

Table 1.5-1

# **1.6 Mobile Features**

- SMS Send, Receive and Forward (GSM/SIP/HTTP)
- SMS Inbox
- AT Command, USSD
- SMS Format: PDU/TXT
- PIN Code Management
- CDMA Delay Answer
- GSM Polarity Reversal
- Carrier Selection
- Caller ID Hidden (need SIM Card support)

Shenzhen Ejoin Technology Co.,Ltd.

# **Chapter II Equipment Installation**

## 2.1 SIM Card Placement

Insert SIM cards like the figure 2.1-1. The SIM cards should be mini-SIM (2FF).

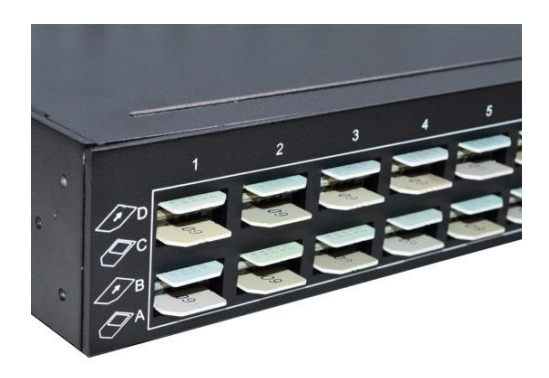

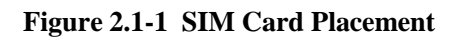

### 2.2 Antenna Installation

The external antenna should be installed vertically always on a site with a good wireless signal. It is strongly recommend that you choose the long antenna.

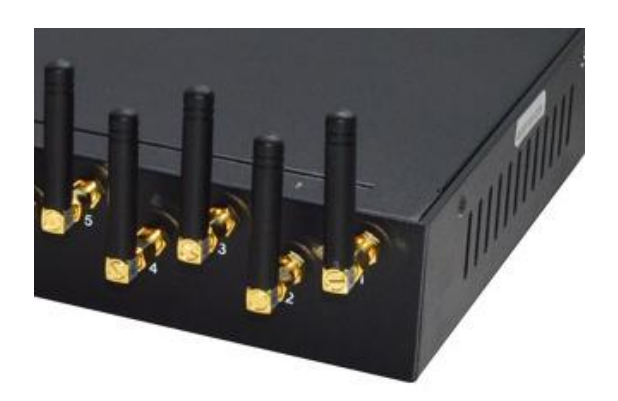

Figure 2.2-1 Antenna Installation

## 2.3 Network Connection

Plug Ethernet line into gateway WAN port, and then connect the other end of the Ethernet line with switch or router. Note: Do not use LAN port, LAN port is useless.

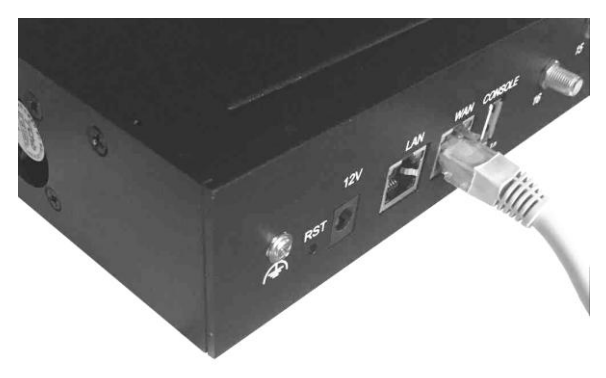

Figure 2.3-1 Network Connection

### 2.4 Power Connection

Connect the small end of the power cable to the power input on the back panel, and plug the other end of the cable into a 220V power outlet.

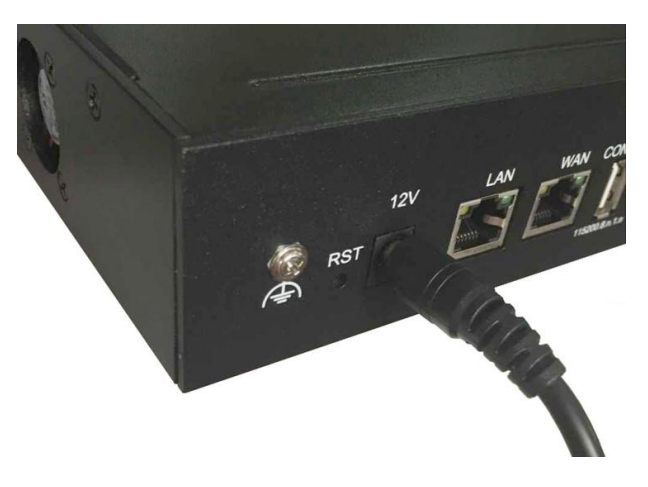

Figure 2.4-1 Power Connection

# 2.5 Serial Connection

Connect one side of serial cable to the console port on the back panel, another side to computer USB port.(Don't need connect it normally)

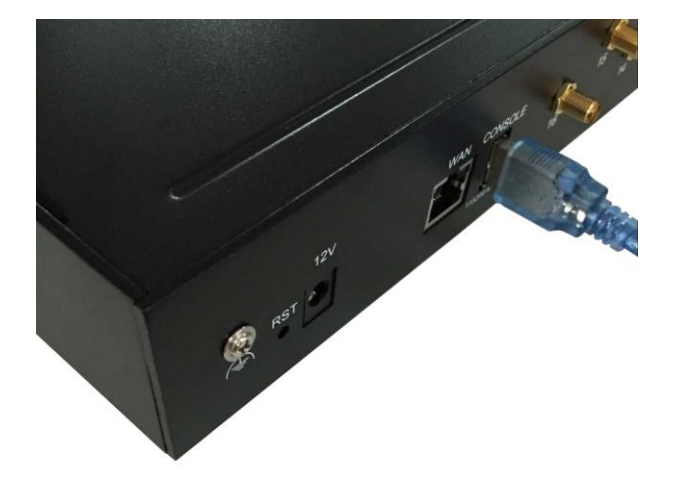

Figure 2.5-1 Serial Connection

# Chapter III Web Settings

## 3.1 Login

Open the web browser and type the IP address. If it is the first time you login the gateway, please use the default settings below:

IP Address: http://192.168.1.67

Account: root

Password: root

| Gateway Administra | ation System                         |
|--------------------|--------------------------------------|
| User Login         | Account:<br>Password:<br>Login Reset |

Figure 3.1-1 Login web

# 3.2 Basic Settings

### WAN Settings

There are three types of WAN port IP: Static, Dynamic and PPPoE. (Default static IP is 192.168.1.67). You can also change the wan settings when get a new device. If you want to access in this default IP, your local PC need a same network segment 192.168.1.xxx.

| AN Settings      |               | Collaps |
|------------------|---------------|---------|
| WAN Type:        | Static IP     |         |
| WAN IP:          | 192.168.1.67  |         |
| IP Mask:         | 255.255.255.0 |         |
| Default Gateway: | 192.168.1.1   |         |
| DNS Server:      | 192.168.1.1   | Submit  |

Figure 3.2-1 WAN Settings

| Items           | Description                                                                                                    |  |
|-----------------|----------------------------------------------------------------------------------------------------|--|
| WAN Type        | Static IP: manually set up gateway IP.<br>Dynamic IP: automatically get IP from local network.<br>PPPoE: need ISP offer the account and password. Use this mode<br>when there is no router in the local network |  |
| WAN IP          | The WAN IP address of gateway                                                                                                    |  |
| IP Mask         | The subnet mask of gateway                                                                                                    |  |
| Default Gateway | Default gateway IP address. Example: router IP.                                                                                                    |  |
| DNS Gateway     | Domain name server IP address. Example: 8.8.8.8.                                                                                                    |  |

#### Table 3.2-1

#### **SIP Server Settings**

This is the gateway settings for connecting with softswitch or server, such as VOS, VPS, IPPBX and Asterisk.

| SIP Server Settings | \$           |   |                    |      |   | (      | Collapse |
|---------------------|--------------|---|--------------------|------|---|--------|----------|
| Protocol Mode:      | Registration | ~ | Encryption Method: | NONE | ~ |        |          |
| SIP Server IP:      |              |   | SIP Server Port:   | 5060 |   |        |          |
| Phone Number:       |              |   | Account:           |      |   |        |          |
| Password            |              |   | ]                  |      |   | Submit | Reset    |

Figure 3.2-2 SIP Server Settings

| Items             | Description                                                                                                    |
|-------------------|----------------------------------------------------------------------------------------------------|
| Protocol Mode     | There are two protocol modes: registration and point to point.<br>Note: point to point can be used only when gateway and server in<br>the same LAN or both have public IP. |
| Encryption Method | There are two encryption methods: EJOIN and VOS2000. (Note:<br>Choose "EJOIN" Encryption need to set proxy server and port<br>first.)                                      |
| SIP Server IP     | The IP or domain name of softswitch which will send traffic to the                                                                                                    |

Shenzhen Ejoin Technology Co.,Ltd.

|                 | gateway. For example: VOS IP.                                                                                  |
|-----------------|----------------------------------------------------------------------------------------------------|
| SIP Server Port | SIP port of softswitch, default port is 5060.                                                                  |
| Phone Number    | The caller phone number for SIP client, it can also be regarded as<br>the SIP port number which can be called. |
| Account         | SIP registration account which is provided by softswitch. For example: the routing gateway ID on VOS.          |
| Password        | The password of SIP registration account.                                                                      |

Table 3.2-2

# 3.3 SIP Protocol

# **Running Parameters**

| Running Paramete       | ers                   |                            |                                | Collapse            |
|------------------------|-----------------------|----------------------------|--------------------------------|---------------------|
| Protocol Mode:         | Point-to-Point        | Encryption Method:         | NONE                           |                     |
| SIP Server:            |                       | SIP Server Port:           | 5060                           |                     |
| Primary Proxy IP:      |                       | Proxy Port:                | 5060                           |                     |
| Secondary Proxy IP:    |                       | Proxy Port:                | 5060                           |                     |
| Expiration Period:     | 180                   | Local Port:                | 5060                           |                     |
| Multiple Port Support: | Disabled 💌            | * If enabled, each acco    | ount can use various port to r | register to server. |
| Use Phone Number:      | Disabled 🔻            | * If the username is no    | t the same with userid, ena    | ble it.             |
| Receive All Call:      | Enabled 🔹             | * If enabled, all call wil | l be accepted.                 |                     |
| Drop Account Prefix:   | Enabled 💌             | * Remove the account       | prefix presented in callee nu  | imber.              |
| Auto Resp 183:         | Enabled 🔻             | * Send 183-Session-P       | rogress immediately for a ir   | coming INVITE.      |
| Route By From:         | Disabled 🔻            | * If enabled, only accept  | ot the call whose "From" hea   | der is matched.     |
| No Line Code:          | 503 Service Unavailab | * Responce this SIP co     | ode when no availabe line      |                     |
| Custom User-Agent:     |                       | * the User-Agent head      | er used in SIP message.        | Submit Reset        |

Figure 3.3-1 Running Parameters

| Items             | Description                                                                                                    |
|-------------------|----------------------------------------------------------------------------------------------------|
| Protocol Mode     | It is the same as that in Basic Settings. The modification here also<br>apply to Basic Settings page.                                                                                                    |
| Encryption Method | It is the same as that in Basic Settings.                                                                                                    |
| SIP Server        | It is the same as that in Basic Settings.                                                                                                    |
| SIP Server Port   | It is the same as that in Basic Settings.                                                                                                    |
| Primary Proxy IP  | Proxy server will receive requests from client, and make the signaling and media streams are able to penetrate the firewall. It is usually used when gateway can't registered with the softswitch because of network blockade. |

| Proxy Port            | The proxy server port. Ejoin default proxy port is 25600.                                                                                                    |
|-----------------------|----------------------------------------------------------------------------------------------------|
| Secondary Proxy IP    | It is the same as primary proxy, don't need set it.                                                                                                    |
| Expiration Period     | Gateway will send a register request to the softswitch during every expiration period.                                                                                                    |
| Multiple Port Support | Disabled: all 16 ports will be used one SIP account.<br>Enabled: all 16 ports SIP account will be separate.                                                                                                    |
| Use Phone Number      | If the username is not the same with user id, enable it.                                                                                                    |
| Receive All Calls     | Disabled: only the SIP server address which is type in basic<br>settings or phone book can send traffic to this gateway.<br>Enabled: traffic from any server can send traffic to this gateway<br>(same LAN or both gateway and server have a public IP). It's<br>dangerous when eabled, hackers may send traffic to the gateway<br>then steal SIM balance. |
| Drop Account Prefix   | If it is enabled, it will remove the account prefix presented in callee number.                                                                                                    |
| Auto Resp 183         | If it is enabled, gateway will send 183-Session-Progress immediatey for a incoming INVITE.                                                                                                    |
| Route By From         | If it is enabled, gateway will only accept the call whose "From" header is matched. Note: if the gateway is just used as call termination, please disable it.                                                                                                    |
| No Line Code          | Gateway will send this SIP code as response to SIP server when<br>no available line.                                                                                                    |
| Custom User Agent     | The User Agent header which is used in SIP message.                                                                                                    |

Table 3.3-1

#### STUN

STUN (Simple Traversal of UDP through NAT) is a protocol for assisting devices behind a NAT firewall or router with their packet routing. If you have the STUN server, enable STUN support, fill the server IP and port (default port is 3478), then it will work.

| STUN              |                | <ul> <li>Collapse</li> </ul>                                    |
|-------------------|----------------|-----------------------------------------------------------------|
| STUN Support:     | Enabled        | * If enabled, support the media traversal for non-symetric NAT. |
| STUN Server IP:   | stunserver.org | * Fill your stun server ip if you have.                         |
| STUN Server Port: | 3478           | * The default port is 3478.                                     |
|                   |                | Submit Reset                                                    |

Figure 3.3-2 STUN Settings

#### MNP

| NP            |                    |   | <ul> <li>Collapse</li> </ul>                                         |
|---------------|--------------------|---|----------------------------------------------------------------------|
| MNP Support:  | Enabled            | • | * If enabled, the server can select channel or change callee number. |
| Select Order: | ASC                | • | * ASC/DESC will try to ensure the load balance, but Random not.      |
| Route:        | After Manipulation | - |                                                                      |
| Server URL:   |                    |   |                                                                      |
| Username:     |                    |   |                                                                      |
| Password:     |                    |   |                                                                      |
|               |                    |   | Submit Reset                                                         |

#### Figure 3.3-3 MNP Settings

| Items        | Description                                                                                                    |
|--------------|----------------------------------------------------------------------------------------------------|
| MNP support  | Mobile Number Portability (MNP) enables mobile telephone users to<br>retain their mobile telephone numbers when changing from one mobile<br>network operator to another.                              |
| Select Order | When the traffic send to the gateway, it can select ascending order, descending order or random ports.                                                                                                |
| Route        | There are two choices of route: 1. Route calls after manipulation. 2.<br>Route calls before manipulation. Note: route calls by allow prefix, callee number prefix manipulation by inward translation. |
| Server URL   | MNP server address                                                                                                    |
| Username     | MNP server username                                                                                                    |
| Password     | Password of the username                                                                                                    |

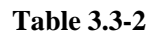

#### **SIP** Accounts

| SIP Accou | nts            |              |         |          | Collapse |
|-----------|----------------|--------------|---------|----------|----------|
| Port      | Allowed Prefix | Phone Number | Account | Password | Status   |
| 1         | 070,075        | 101          | test    | •••••    |          |
| 2         | 077,078        |              |         |          |          |
| 3         |                |              |         |          |          |
| 4         |                |              |         |          |          |
| 5         |                |              |         |          |          |
| 6         |                |              |         |          |          |
| 7         |                |              |         |          |          |
| 8         |                |              |         |          |          |
| 9         |                |              |         |          |          |

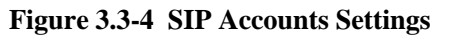

| Items          | Description                                                                                                    |
|----------------|----------------------------------------------------------------------------------------------------|
| Allowed Prefix | Intelligent routing, gateway will route calls by the allowed prefix. for example: channel 1 is with prefix 070 and 075, this channel will only accept the calls with prefix 070 and 075, others will not be routed to this channel. If allowed prefix is blank, it can accept any calls. If all prefixes don't match, the call will be rejected. |
| Phone Number   | When enable route by from, the channel will only accept the call which caller ID is input in phone number.                                                                                                    |
| Account        | SIP registration account.                                                                                                    |
| Password       | The password of SIP registration account.                                                                                                    |
| Status         | The status of registration. When gateway is registered with softswitch, it will show ready.                                                                                                    |

Table 3.3-3

# 3.4 GoIP Settings

### 3.4.1 Port Settings

### **Basic Settings**

You can select the frequency band and lock operator here. If SIM is not show in the port status page after inserting, please enable Unnormal SIM Supp.

| Basic Settings     |                         | 6      | ) Collapse |
|--------------------|-------------------------|--------|------------|
| Frequency Band:    | 850-900-1800-1900 V MHz |        |            |
| Lock The Operator: |                         |        |            |
| Unnormal SIM Supp: | Enable                  | Submit | Reset      |

Figure 3.4.1-1 Basic Settings

| Hardware Properties |                 |             |          |           | Collapse   |                 |
|---------------------|-----------------|-------------|----------|-----------|------------|-----------------|
| Port                | Enable SIM Card | Mobile Base | Provider | Input Vol | Output Vol | IMEI            |
| 1                   | 🖉 A 🖉 B 🖉 C 🖉 D | 0           | 46001    | 3         | 12         | 863835021317644 |
| 2                   | 🖉 A 🗹 B 🗹 C 🗹 D | 0           | 46001    | 3         | 12         | 863835021316851 |
| 3                   | 🖉 A 🗹 B 🗹 C 🗹 D | 0           | 46001    | 3         | 12         | 863835021317149 |
| 4                   | 🗹 A 🗹 B 🗹 C 🗹 D | 0           | 46001    | 3         | 12         | 863835021316166 |
| 5                   | 🖉 A 🗹 B 🗹 C 🗹 D | 0           | 46001    | 3         | 12         | 863835021316331 |
| 6                   | 🗹 A 🗹 B 🗹 C 🗹 D | 0           | 46001    | 3         | 12         | 863835021317537 |
| 7                   | 🗹 A 🗹 B 🗹 C 🗹 D | 0           | 46001    | 3         | 12         | 863835021316927 |
| 8                   | 🗹 A 🗹 B 🗹 C 🗹 D | 0           | 46001    | 3         | 12         | 863835021316653 |
| 9                   | 🗹 A 🗹 B 🗹 C 🗹 D | 0           | 0        | 3         | 12         | 863835021316828 |
| 10                  | 🗹 A 🗹 B 🗹 C 🗹 D | 0           | 0        | 3         | 12         | 863835021316588 |
| 11                  | 🗹 A 🗹 B 🗹 C 🗹 D | 0           | 0        | 3         | 12         | 863835021317172 |
| 12                  | 🗹 A 🗹 B 🗹 C 🗹 D | 0           | 0        | 3         | 12         | 863835021317180 |
| 13                  | 🖉 A 🗹 B 🗹 C 🗹 D | 0           | 0        | 3         | 12         | 863835021313635 |
| 14                  | 🗹 A 🗹 B 🗹 C 🗹 D | 0           | 0        | 3         | 12         | 863835021317685 |
| 15                  | 🖉 A 🗹 B 🗹 C 🗹 D | 0           | 0        | 3         | 12         | 863835021316752 |
| 16                  | 🖉 A 🖉 B 🖉 C 🖉 D | 0           | 0        | 3         | 12         | 863835021316455 |

# Hardware Properties

Figure 3.4.1-2 Hardware Properties

| Items           | Description                                                                                                    |
|-----------------|----------------------------------------------------------------------------------------------------|
| Port NO.        | Gateway channel, starts from 1 to 16.                                                                                                |
| Enable SIM Card | The SIM is enabled with $\sqrt{1}$ , and disabled without $\sqrt{1}$ . You can enable or disable SIM by this button.                 |
| Mobile Base     | The base station of SIM registered.                                                                                                  |
| Input Vol       | Input volume of module, unmodifiable value.                                                                                          |
| Output Vol      | Output volume of module. unmodifiable value.                                                                                         |
| IMEI            | International Mobile Equipment Identity of this module. This gateway support IMEI modification, you can do it on IMEI settings page. |

Table 3.4.1-1

# **Port Application Feature**

You can see the SIM card number and balance in this page (need enable

billing system). "SMS Forward to" and "SMS Center" are the settings of SMS forward by GSM protocol. For example: SMS center number is +8613800755500 (local carrier SMSC), SMS forward To number is +8613715266978, when this port SIM receive a SMS, it will forward to +8613715266978.

| Port No. | Main Access | Check Balance | Card Number | Balance | SMS Forward To | SMS Center     |
|----------|-------------|---------------|-------------|---------|----------------|----------------|
| 1        |             | $\checkmark$  |             | 0.00    | +8613715266978 | +8613510844655 |
| 2        |             | $\checkmark$  |             | 0.00    |                |                |
| 3        |             | $\checkmark$  |             | 0.00    |                |                |
| 4        |             | $\checkmark$  |             | 0.00    |                |                |
| 5        |             | $\checkmark$  |             | 0.00    |                |                |
| 6        |             | $\checkmark$  |             | 0.00    |                |                |
| 7        |             |               |             | 0.00    |                |                |
| 8        |             | $\checkmark$  |             | 0.00    |                |                |
| 9        |             | $\checkmark$  |             | 0.00    |                |                |
| 10       |             |               |             | 0.00    |                |                |
| 11       |             |               |             | 0.00    |                |                |
| 12       |             | $\checkmark$  |             | 0.00    |                |                |
| 13       |             |               |             | 0.00    |                |                |
| 14       |             |               |             | 0.00    |                |                |
| 15       |             | $\checkmark$  |             | 0.00    |                |                |
| 16       |             |               |             | 0.00    |                |                |

Figure 3.4.1-3 Port Application Feature

### 3.4.2 Base Stations

#### **Basic Settings**

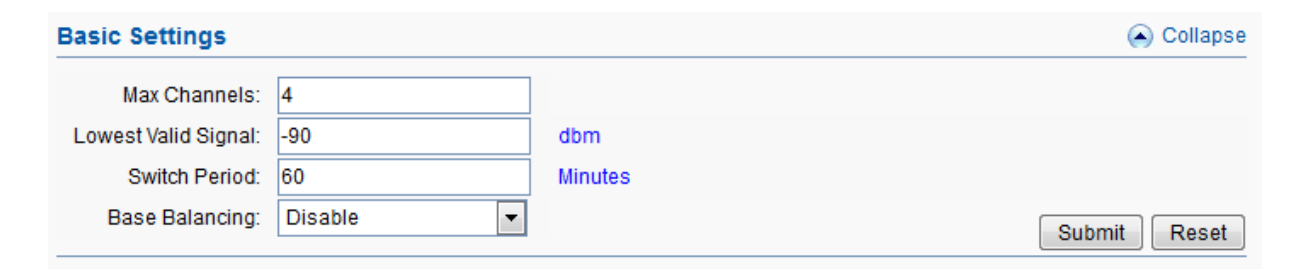

Figure 3.4.2-1 Basic Settings

| Items               | Description                                                           |
|---------------------|-----------------------------------------------------------------------|
| Max Channels        | The maximum number of base station                                    |
|                     | The lowest valid signal of base station, the default value is -90     |
| Lowest Valid Signal | dbm. SIM card will not register in the base station which signal is   |
|                     | lower than the value.                                                 |
|                     | Base station switch period, the default value is 60 minutes. Base     |
| Switch Period       | station will switch automatically by the period (when base            |
|                     | selection is "poll").                                                 |
|                     | Disable: every channel will select the base station with best signal. |
| Base Balancing      | We suggest this mode.                                                 |
|                     | Enable: every channel will try to select different base station.      |

#### Table 3.4.2-1

# **Base Stations settings/operations.**

| ort No | Base Selection | Base Station | White List | Black List | Operations |
|--------|----------------|--------------|------------|------------|------------|
| 1      | Auto 💌         | 0            |            |            | Refresh    |
| 2      | Auto 💌         | 0            |            |            | Refresh    |
| 3      | Auto 💌         | 114          |            |            | Refresh    |
| 4      | Auto 💌         | 0            |            |            | Refresh    |
| 5      | Auto 💌         | 114          |            |            | Refresh    |
| 6      | Auto 💌         | 0            |            |            | Refresh    |
| 7      | Auto 💌         | 0            |            |            | Refresh    |
| 8      | Auto 💌         | 0            |            |            | Refresh    |
| 9      | Auto 💌         | 0            |            |            | Refresh    |
| 10     | Auto 💌         | 0            |            |            | Refresh    |
| 11     | Auto 💌         | 0            |            |            | Refresh    |
| 12     | Auto 💌         | 0            |            |            | Refresh    |
| 13     | Auto 💌         | 0            |            |            | Refresh    |
| 14     | Auto 💌         | 0            |            |            | Refresh    |
| 15     | Auto 💌         | 0            |            |            | Refresh    |
| 16     | Auto 👻         | 0            |            |            | Refresh    |

Figure 3.4.2-2 Base Stations Settings

| Items          | Description                                                                                                    |
|----------------|----------------------------------------------------------------------------------------------------|
| Port NO.       | Gateway channel, starts from 1 to 16.                                                                                                    |
| Base Selection | Auto: every channel will select the base station automatically.<br>Poll: base station will switch during every switch period, if set a base<br>station in white list, it will be locked in this channel. |
| Base station   | It will show the base station                                                                                                    |
| White List     | The base station white list, if you just put one base here and select "poll", this channel will lock the base station.                                                                                   |
| Black List     | The base station can't be used if put in black list.                                                                                                    |
| Operations     | Refresh the base station information.                                                                                                    |

| Т | ab | le | 3. | 4. | 2- | 2 |
|---|----|----|----|----|----|---|
| - | uv | I. | ~  |    |    | _ |

## 3.4.3 IMEI Settings

IMEI means International Mobile equipment Identity, it is a 15-digit number. The gateway can do IMEI modification, it can protect SIM from blocking. With the function, you can do static IMEI or dynamic IMEI.

| Modify IMEI : | Specify Prefix 👻 |     |     |      |              |
|---------------|------------------|-----|-----|------|--------------|
| Port IMEI     |                  |     |     |      | Collapse     |
| Port          | IMEI             | A   | В   | С    | D            |
| 1             | 863835021317644  | 865 | 865 | 865  | 865          |
| 2             | 863835021316851  | 865 | 865 | 865  | 865          |
| 3             | 863835021317149  | 865 | 865 | 865  | 865          |
| 4             | 863835021316166  | 865 | 865 | 865  | 865          |
| 5             | 863835021316331  | 865 | 865 | 865  | 865          |
| 6             | 863835021317537  | 865 | 865 | 865  | 865          |
| 7             | 863835021316927  | 865 | 865 | 865  | 865          |
| 8             | 863835021316653  | 865 | 865 | 865  | 865          |
| 9             | 863835021316828  | 865 | 865 | 865  | 865          |
| 10            | 863835021316588  | 865 | 865 | 865  | 865          |
| 11            | 863835021317172  | 865 | 865 | 865  | 865          |
| 12            | 863835021317180  | 865 | 865 | 865  | 865          |
| 13            | 863835021313635  | 865 | 865 | 865  | 865          |
| 14            | 863835021317685  | 865 | 865 | 865  | 865          |
| 15            | 863835021316752  | 865 | 865 | 865  | 865          |
| 16            | 863835021316455  | 865 | 865 | 865  | 865          |
|               |                  |     |     | Сору | Submit Reset |

Figure 3.4.3-1 IMEI Settings

You can set any different IMEI for every port, just set 14-digit number, the last digit will generate itself. If you need set with special prefix, just click "copy", you can see the figure as above: set 865 in port 1A, after click "copy", every port will have a IMEI prefix 865.

| Modify IMEI : Customiz | e Range 👻       |           |                 |
|------------------------|-----------------|-----------|-----------------|
| Dynamic IMEI List      |                 |           | Collaspe        |
| Data Detail            |                 |           |                 |
| Data Status:           | Add             |           |                 |
| IMEI Start:            |                 |           |                 |
| IMEI Size:             | 1               |           | Submit          |
| Data List              |                 |           | Add New Delete  |
|                        | IMEI Start      | IMEI Size | Operation       |
|                        | 863435412312336 | 10000     | [Delete] [Edit] |

Figure 3.4.3-2 Dynamic IMEI Settings

You can click "Add New" button to add a new dynamic IMEI list, this list includes initial IMEI value of IMEI group and the size of IMEI group. click "Delete" will delete a exist IMEI list, if you want to change the settings of dynamic IMEI list, please click "Edit" button.

### 3.4.4 PIN Settings

PIN means personal identification number, it just like a password of SIM card, it can help to prevent SIM card from being stolen and improve security. Most SIM cards don't have PIN code. If a SIM card is with PIN, you need input PIN code in corresponding slot and enable "PIN Unblock", then the SIM card will work.

| Port PIN |      |   |   | 🔿 Collapse |
|----------|------|---|---|------------|
| Port     | А    | В | С | D          |
| 1        | 1234 |   |   |            |
| 2        |      |   |   |            |
| 3        |      |   |   |            |
| 4        |      |   |   |            |
| 5        |      |   |   |            |
| 6        |      |   |   |            |
| 7        |      |   |   |            |
| 8        |      |   |   |            |
| 9        |      |   |   |            |
| 10       |      |   |   |            |
| 11       |      |   |   |            |
| 12       |      |   |   |            |
| 13       |      |   |   |            |
| 14       |      |   |   |            |

Figure 3.4.4-1 Basic Settings

# 3.4.5 SMS Send

# **Basic Settings**

| Basic Settings    |            |                                        | Collapse     |
|-------------------|------------|----------------------------------------|--------------|
| SMS Format:       | PDU 💌      |                                        |              |
| Status Report:    | Disabled 💌 |                                        |              |
| Forward Protocol: | GSM 💌      | * forward SMS via SIP MESSAGE request. |              |
|                   |            |                                        | Submit Reset |

Figure 3.4.5-1 Basic Settings

| Items            | DesrIPtion                                                                                                    |
|------------------|----------------------------------------------------------------------------------------------------|
| SMS Format       | PDU and TXT.                                                                                                    |
| Status Report    | SMS status report. If it is enabled, after sending SMS successfully, it will get a status report from operator such as sending successfully.                                                                                                    |
| Forward Protocol | GSM: forward SMS to another mobile by GSM forward protocol.<br>(need set the SMS center number and receiver number)<br>SIP: forward SMS to a server by SIP message request.(need set the<br>server IP)<br>HTTP: forward SMS to a server by http request, you need develop the<br>server follow Ejoin HTTP SMS forwarding API. |

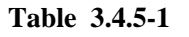

# Scheduled Sending

| Scheduled Sendir | Collapse                                                                                 |                                                  |              |                                                          |
|------------------|------------------------------------------------------------------------------------------|--------------------------------------------------|--------------|----------------------------------------------------------|
| Content:         | maximum 300 ASCII charactor                                                              | rs!                                              |              | .н                                                       |
| Recipients:      | maximum 255 digits, including                                                            | g the semi-colon!                                |              | * Semi-colon can be used to separate multiple receivers. |
|                  | Send To Local SIM<br>By Duration:<br>By Consecutive Failed Calls<br>By Consecutive Calls | Minimum Minutes<br>Failure Count:<br>Call Count: | 60<br>0<br>0 | Maximum Minutes: 1440                                    |
|                  | By Call Duration                                                                         | Call Duration:                                   | 0            | Minutes Submit Reset                                     |

Figure 3.4.5-2 Scheduled Sending

| Items                          | Description                                                                                                    |
|--------------------------------|----------------------------------------------------------------------------------------------------|
| Content                        | SMS content. The length is limited to 300 ASCII characters.                                                                                                    |
| Recipients                     | The phone number of receiver. Semi-colon can be used to separate multiple receivers.                                                                                                    |
| Send To Local SIM              | Enable this button. Gateway will do inter-port SMS sending<br>(need set SIM number in every channel first), it's random and<br>by the condition below. For example: channel 1 sends SMS to<br>port 3. |
| By Duration                    | SMS sending by device online time, and the time between minimum minutes and maximum minutes.                                                                                                    |
| By Consecutive Failed<br>Calls | SMS sending by consecutive failed calls.                                                                                                    |
| By Consecutive Calls           | SMS sending by consecutive calls.                                                                                                    |
| By Call Duration               | SMS sending by SIM call duration.                                                                                                    |

Table 3.4.5-2

#### Send SMS

You can select one or more ports to send SMS to different receiver. Successful and failed SMS records will be show below.

| Send SMS                       |                                                                                                    | <ul> <li>Collapse</li> </ul>                                |
|--------------------------------|----------------------------------------------------------------------------------------------------|-------------------------------------------------------------|
| Please Select Port:            | Image: All       Image: 01 million 02 million 03 million 04 million 05 million 06 million 07 million 06 million 07 million 07 million 07 | ] 08<br>] 16                                                |
| Receiver List                  | 8613510087456                                                                                                    | * Semi-colon can be used to<br>separate multiple receivers. |
| SMS Content:                   | Hello!                                                                                                    | Send                                                        |
| Successful SMS:<br>Failed SMS: | 0 Clear<br>0 Clear                                                                                                    |                                                             |

Figure 3.4.5-3 Send SMS

## 3.4.6 SMS Receive

You can check the latest SMS content and clean up all the SMS content on this page.

| SMS C   | ontent      |             |                                                                                                    | Collapse   |
|---------|-------------|-------------|----------------------------------------------------------------------------------------------------|------------|
| SMS Lis | st          |             | Refresh                                                                                                    | Clear      |
| Port    | Sender      | Time        | Content                                                                                                    | Operations |
| 1A      |             |             |                                                                                                    | Details(0) |
| 2D      | 13510956503 | 07-17 11:07 | ACOM516 VoIP Gateway is a multi-functional and high performance product, which is mainly used for call termination (VoIP to Mobile) | Details(1) |
| 3D      |             |             |                                                                                                    | Details(0) |
| 4A      |             |             |                                                                                                    | Details(0) |
| 5D      |             |             |                                                                                                    | Details(0) |
| 6A      |             |             |                                                                                                    | Details(0) |

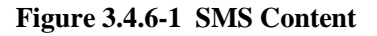

If you want to check more SIM content of this SIM, please click "Details(3)" button.

Then you will see the page below. You can know the SMS details in different port and SIM, reply and delete SMS here.

| SMS       | Detai             | ls                            |             |                                                                                                    | 🕒 Collapse   |
|-----------|-------------------|-------------------------------|-------------|----------------------------------------------------------------------------------------------------|--------------|
| Ple<br>Pl | ease Se<br>ease S | elect Port: 2<br>elect SIM: D |             | ▼<br>▼                                                                                                    |              |
| SMS       | List              |                               |             | Back Refresh                                                                                                    | Clear Delete |
|           | Port              | Sender                        | Time        | Content                                                                                                    | Operations   |
|           | 2D                | 13510956503                   | 07-17 11:07 | ACOM516 VoIP Gateway is a multi-functional and high<br>performance product, which is mainly used for call<br>termination (VoIP to Mobile) and origination (Mobile to<br>VoIP). It can enable to make 16 calls simultaneously. It<br>is based on SIP and compatible with Asterisk, 3CX,<br>Elastix, IPPBX, VOS, VPS | Reply Delete |
| Tota      | l: 1 1/           | 1 Pages Page1                 | ▼ 10/Pa     | age →                                                                                                    |              |

Figure 3.4.6-2 SMS Details

ACOM516-64 gateway has 16 channels; every channel has 4 SIM slots. If one channel is full with 4 SIM cards, only 1 SIM card is active, others are inactive. The inactive cards are used for switching; it may protect SIM cards from blocking.

#### 3.4.7 Lock/Switch Card

#### **Basic Settings**

You can enable SMS warning on this page, which means you will get a SMS when SIM card is locked by device.

| Basic Settings            |                |    | Collapse    |
|---------------------------|----------------|----|-------------|
| SMS Warning:              | Enabled        | •  |             |
| SMS Receiver for Warning: | +8613715266978 | St | ubmit Reset |

Figure 3.4.7-1 Basic Settings

### **Conditions for Locking Card**

When the SIM excesses any condition below, gateway will lock/switch it.

| Conditions for Locking      | ) Card       | <ul> <li>Collapse</li> </ul>                              |
|-----------------------------|--------------|-----------------------------------------------------------|
| SIM Online Time Checking    |              |                                                           |
| Enable or Not:              | Enable       |                                                           |
| Accumulated Call Duration ( | Checking     |                                                           |
| Enable or Not:              | Enable       |                                                           |
| Accumulated Connected Ca    | lls Checking |                                                           |
| Enable or Not:              | Enable       |                                                           |
| Reset When Switching:       | Enable       | * Reset the condition when switching to next SIM card.    |
| Connected Calls:            | 5            |                                                           |
| Locking Duration:           | -1           | * Seconds, 0 means no lock while -1 means permanent lock. |
| Accumulated Calls Checking  | 9            |                                                           |
| Enable or Not:              | Enable       |                                                           |

Figure 3.4.7-2 Locking Card Conditions

We take "consecutive failed calls checking" for example to explain the lock/switch function.

| Items                | Description                                                                                                    |
|----------------------|----------------------------------------------------------------------------------------------------|
| Enable or Not        | If it is enabled, the consecutive failed calls will be used as a condition for system to check.                                                                                       |
| Reset When Switching | This condition will be recalculated next time when it is switched<br>by other conditions. For example:                                                                                |
| USSD Query           | After switch to next SIM, the next SIM will send USSD query command first.                                                                                                    |
| Failed Calls         | The maximum number of consecutive failed calls on this SIM card. If the number of consecutive failed calls excesses this value, the card will be locked if this condition is enabled. |
| Locking duration     | The duration of locking. 0 means no lock while -1 means permanent lock.                                                                                                    |

If the SIM card is locked by gateway, it will show  $\Theta$ , it means locked by device. And you will also see the Description on running status >> call status page.

| Lock/switch card conditions                  | Description on call status page |
|----------------------------------------------|---------------------------------|
| SIM Online Time Checking                     | Switch timer fired              |
| Accumulated Call Duration Checking           | Talk dur expired                |
| Accumulated Connected Calls Checking         | Talk num expired                |
| Accumulated Calls Checking                   | Call num expired                |
| Consecutive Failed Calls Checking            | Failed call num expired         |
| Consecutive No-Alert Calls Checking          | Noalert num expired             |
| Consecutive No-Answer Calls Checking         | Noanswer num expired            |
| Consecutive No Carrier Calls Checking        | Nocarrier num expired           |
| Consecutive Short-Duration Calls<br>Checking | Shortdur num expired            |
| Accumulated SMS Count checking               | SMS num expired                 |
| Accumulated Failed SMS Count Checking        | Failed SMS num expired          |
| Consecutive Failed SMS Count Checking        | Con-failed SMS num expired      |

Table 3.4.7-2

### **3.4.8 Port Inter-Calling**

Port inter-calling is a good solution for protecting SIM from blocking. It's a human behavior feature.

| Basic Settings      |            | Collapse                                                                 |
|---------------------|------------|--------------------------------------------------------------------------|
| Port Inter-Calling: | Enabled 💌  | * If enabled, device will enable the feature by following conditions.    |
| Send SMS:           | Disabled 💌 | * If enabled, the callee will send a SMS to caller before inter-calling. |
| Min Call Duration:  | 60         | * Seconds                                                                |
| Max Call Duration:  | 120        | * Seconds                                                                |
|                     |            | Submit Reset                                                             |

Figure 3.4.8-1 Basic Settings

| Items              | Description                                                                                                    |
|--------------------|----------------------------------------------------------------------------------------------------|
| Port Inter-Calling | The function will work if it is enabled. (need to set SIM number for every port first).                            |
| Send SMS           | If it is enabled, the callee will send a SMS to caller before inter-<br>calling                                    |
| Min Call Duration  | The minimum call duration when do port inter calling                                                               |
| Max Call Duration  | The maximum call duration when do port inter calling. the call duration will between minimum and maximum duration. |

#### Table 3.4.8-1

When enable this function, after excessing the condition below, the idle port will call each other random (need to set the SIM number for every port first).

| Conditions Settings                                      |                     |                        | Collapse |
|----------------------------------------------------------|---------------------|------------------------|----------|
| By Device Online Time:<br>Min Interval:<br>Max Interval: | Enable<br>60<br>120 | * Minutes<br>* Minutes |          |
| Consecutive Failed Calls:                                | Enable              |                        |          |
| By Consecutive Calls:                                    | 🔲 Enable            |                        |          |

Figure 3.4.8-2 Conditons Settings

If you enable "Send SMS", you will see the page below.

| SMS List  |                             | Collapse        |
|-----------|-----------------------------|-----------------|
| Data List | Add N                       | lew Delete      |
|           | SMS Content                 | Operation       |
|           | please call me!             | [Delete] [Edit] |
|           | call me right now!          | [Delete] [Edit] |
|           | plz call me when u're free. | [Delete] [Edit] |

#### Figure 3.4.8-3 SMS List

The callee will select a SMS content first, then send to caller before inter calling, you can click "Add New" button to add new SMS content and delete or edit the SMS content.

### 3.4.9 SIM Num Settings

You should set the SIM number first before enable the inter port calling/SMS-sending. You can get SIM number by USSD or SMS automatically.

| Auto Settings       |         |                                                           | 🕒 Collapse |
|---------------------|---------|-----------------------------------------------------------|------------|
| Auto-Get LocNum:    | USSD    |                                                           |            |
| USSD Command:       | *134*2# | Get Now                                                   |            |
| Number Keywords:    | number  | * The prefix keywords of the SIM number in USSD response. |            |
| Prefix Translation: | 930     | > The prefix to be added                                  |            |
|                     |         | Subm                                                      | it Reset   |

Figure 3.4.9-1 USSD Auto-Get LocNum Settings

| Items              | Description                                                                                                    |
|--------------------|----------------------------------------------------------------------------------------------------|
| Auto-Get LocNum    | When choose USSD, the gateway will get the SIM number by USSD                                                                                                    |
| USSD Command       | The USSD command for querying SIM number.                                                                                                    |
| Number Keywords    | The prefix keywords of the SIM number in USSD response. For<br>example: the USSD response is your SIM number 923345556978,<br>then keyword is number, it is usually the word before SIM<br>number. |
| Prefix Translation | If you get the number is 923345556978, but you don't need a country code, you can do prefix translation, delete 923 then add 0.                                                                    |

#### Table 3.4.9-1

The page below shows the setting of getting number by SMS, it is same as USSD, you should send the SMS content to the operator to get the SIM number.

| Auto Settings       |       |                                                          | Collapse |
|---------------------|-------|----------------------------------------------------------|----------|
| Auto-Get LocNum:    | SMS 💌 |                                                          |          |
| SMS Content:        |       | Get Now                                                  |          |
| Service Num:        |       |                                                          |          |
| Number Keywords:    |       | * The prefix keywords of the SIM number in SMS response. |          |
| Prefix Translation: | 930   | > The prefix to be added                                 |          |
|                     |       | Submit                                                   | Reset    |

Figure 3.4.9-2 SMS Auto-Get LocNum Settings

If you can't get the SIM number by USSD or SMS, you need set the SIM number manually.

| SIM Nun | nber |   |   | Collapse |
|---------|------|---|---|----------|
| Port    | A    | В | С | D        |
| 1       |      |   |   |          |
| 2       |      |   |   |          |
| 3       |      |   |   |          |
| 4       |      |   |   |          |
| 5       |      |   |   |          |
| 6       |      |   |   |          |
| 7       |      |   |   |          |
| 8       |      |   |   |          |
| 9       |      |   |   |          |
| 10      |      |   |   |          |
| 11      |      |   |   |          |
| 12      |      |   |   |          |
| 13      |      |   |   |          |
| 14      |      |   |   |          |

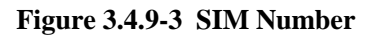

### 3.4.10 AT Command

#### **Module Operations**

You can select different module and do the operations of restart, stop and start.

| Module Operations     |                      | 🕥 Collapse |
|-----------------------|----------------------|------------|
| Please Select Module: | ▼ Restart Stop Start |            |

Figure 3.4.10-1 Module Operations

# **Command Operation**

| omman                | d Operati                            | ons                                                     | Collapse       |
|----------------------|--------------------------------------|---------------------------------------------------------|----------------|
| Please               | Select Port:                         | All 00 01 02 03 04 05 06 07 0<br>09 01 01 12 01 04 05   | ] 08<br>] 16   |
| Ma<br>AT (<br>USSD ( | nually Call:<br>Command:<br>Command: | +8613715266978 Start<br>at+cpin? Send<br>Send Query All |                |
| esponse              | Data                                 |                                                         | Clear Resfresh |
| Port                 | SIM Statu                            | S Content                                               | Operation      |
| <b>1</b> A           |                                      |                                                         |                |
| 2A                   | •                                    | at+cpin?<br>+CPIN: READY                                |                |
| ЗA                   |                                      |                                                         |                |
| 4A                   |                                      |                                                         |                |
| 5A                   |                                      |                                                         |                |

#### Figure 3.4.10-1 Command Operations

| Items         | Description                                         |
|---------------|-----------------------------------------------------|
| Select port   | Select port to do command operations.               |
| Manually call | Check the SIM can send a call or not.               |
| AT Command    | AT command to check SIM status.                     |
| USSD command  | It's for querying balance, number and recharge etc. |
| SIM status    | Display the SIM status.                             |
| Content       | The response after sending USSD/AT command.         |

Table 3.4.10-1

### 3.4.11 USSD Command

On this page, you can send USSD command and get USSD response more convenient.

| USS  | D Lis  | t      |         |      |              | Collapse                        |
|------|--------|--------|---------|------|--------------|---------------------------------|
| USSE | ) Comi | mand   |         | Сору | Show Current | Show All SIM<br>Clear Data Send |
|      | Port   | Status | Command |      | Response     | Operations                      |
|      | 1A     |        |         |      |              |                                 |
|      | 2D     |        |         |      |              | Send                            |
|      | 3D     |        |         |      |              | Send                            |
|      | 4A     |        |         |      |              |                                 |
|      | 5D     |        |         |      |              | Send                            |
|      | 6A     |        |         |      |              |                                 |
|      | 7A     |        |         |      |              |                                 |
|      | 8A     |        |         |      |              |                                 |
|      | 9A     |        |         |      |              |                                 |
|      | 10A    |        |         |      |              |                                 |
|      | 11A    |        |         |      |              |                                 |
|      | 12A    |        |         |      |              |                                 |
|      | 13A    |        |         |      |              |                                 |
|      | 14A    |        |         |      |              |                                 |

#### Figure 3.4.11-1 USSD List

| Items        | Description                             |
|--------------|-----------------------------------------|
| Сору         | Copy the USSD command to other channel. |
| Show Current | Display the active SIM cards.           |
| Show ALL SIM | Display all SIM cards.                  |
| Clear Data   | Clear the USSD response.                |
| Send         | Execute the USSD command.               |

#### Table 3.4.11-1

#### **3.4.12** Billing Settings

This is the billing system page, this billing system is widely used in querying balance automatically which can remind customers to recharge or replace the no balance SIM cards. The theory of this billing system: every SIM card will get an accurate balance from USSD or SMS response, then the system will deduct money in every billing period by tariff which you set, so it may take some deviation.

| Basic Settings      |            | <ul> <li>Collapse</li> </ul>                                     |
|---------------------|------------|------------------------------------------------------------------|
| Billing:            | Disbaled 💌 |                                                                  |
| Hangup The Call:    | Disabled 💌 | * When the balance is not enough.                                |
| Auto Query Balance: | Disabled 💌 | * When the balance decrease to warning value, query the balance. |
| Auto Query Balance: | 0          | * Minutes, get balance periodically. O means no query.           |

Figure 3.4.12-1 Basic Settings

| Items              | Description                                                                                         |
|--------------------|----------------------------------------------------------------------------------------------------|
| Billing            | Enable it, the billing system will be up.                                                           |
| Hangup The Call    | If it is enabled, the call will be hang up when the balance is lower<br>than invalid balance value. |
| Auto Query Balance | If it is enabled, it will query the balance when lower than caution balance value.                  |
| Auto Query Balance | Get balance periodically, it may be more accurate.                                                  |

#### Table 3.4.12-1

| Provid | der List    |              |        |         |          |         |                 |      | e             | ) Collapse |
|--------|-------------|--------------|--------|---------|----------|---------|-----------------|------|---------------|------------|
| Inde   | ex Operator | ID Operator  | Name   | Query   | Method   | С       | aution Balances |      | Invalid Bal   | ances      |
| 1      | 46001       | CHINA UNIC   | OM GSM | USSD    | -        | 0.      | 00              | ]    | 0.00          |            |
|        |             |              |        |         |          |         |                 |      | Submit        | Reset      |
| USSD   | Query Keyw  | ord List     |        |         |          |         |                 |      | e             | ) Collapse |
| Inde   | ex Operator | ID Query Cor | nmand  | Balance | Keywords | Invalio | d Balance Keywo | rds  | Invalid SIM K | eywords    |
| 1      | 46001       |              |        |         |          |         |                 |      |               |            |
|        |             |              |        |         |          |         | Inquiry No      | w    | Submit        | Reset      |
| SMS (  | Query Keywo | ord List     |        |         |          |         |                 |      | 6             | ) Collapse |
| Index  | Operator ID | Service Num  | Query  | Cmd     | Balance  | Keys    | Invalid Bal I   | Keys | Invalid S     | SIM Keys   |
| 1      | 46001       |              |        |         |          |         |                 |      |               |            |
|        |             |              |        |         |          |         | Inquiry No      | w    | Submit        | Reset      |

Figure 3.4.12-2 Related Settings

| Items                    | Description                                                                                                    |
|--------------------------|----------------------------------------------------------------------------------------------------|
| Query Method             | USSD or SMS for querying balance                                                                                                    |
| Caution Balances         | When the balance is lower than caution balance value, the billing system will send a USSD or SMS to recalibrate balance.                                                          |
| Invalid Balances         | The SIM can't be used if it is lower than invalid balance value<br>and it will show ONO Balance                                                                                   |
| Query Command            | The HTTP or SMS command for querying balance                                                                                                    |
| Balance Keywords         | The balance keywords in USSD or SMS response. For example: your credit balance is AED 45.82. then AED can be the keywords                                                         |
| Invalid Balance Keywords | Can't get balance from invalid balance keywords.                                                                                                    |
| Invalid SIM Keywords     | If the SIM is blocked by operator, it may get another response<br>like: sorry, your SIM is blocked now. then you can set<br>blocked as a invalid SIM keywords. The card will show |
| Service Num              | The operator number, it will send SMS back to you.                                                                                                    |
| Query Cmd                | SMS command for querying balance                                                                                                    |
| Balance Keys             | Same as Balance keywords.                                                                                                    |
| Invalid Bal Keys         | Same as USSD.                                                                                                    |
| Invalid SIM Keys         | Same as USSD.                                                                                                    |

#### Table 3.4.12-2

Click "Add New" button, you can set a tariff list with different destination prefix. "x" means for all prefix. You can also do the operations of delete and edit here.

| Tariff List         |                    |              | Collapse       |
|---------------------|--------------------|--------------|----------------|
| Data Detail         |                    |              |                |
| Data Status:        | Edit               | $\checkmark$ |                |
| Destination Prefix: | X                  |              |                |
| Tariff:             | 0.0010             | / 60         | Submit         |
| Data List           |                    |              | Add New Delete |
|                     | Destination Prefix | Tariff       | Operation      |
|                     | Y                  | 0.0010/60    |                |

Figure 3.4.12-3 Tariff List

# 3.4.13 Call Dur. Control

Call duration control is for users to control the SIM using time. And the data will not flush even you restart the device or pull off the SIM.

| Call Duration Setti  | ngs              | <ul> <li>Collapse</li> </ul>                             |
|----------------------|------------------|----------------------------------------------------------|
| Use Global Settings: | Enabled 💌        | All Channels use the same call duration control.         |
| Total Max Duration:  | 0 means no limit | Minutes                                                  |
| Daily Max Duration:  | 0 means no limit | Minutes, to use this feature, please set the NTP server. |
| Min Duration Unit:   | 60               | Seconds                                                  |
| DropCall If Expired: | Enabled 💌        | Drop the call if the MCD expired.                        |
|                      |                  | Submit Reset                                             |

Figure 3.4.13-1 Call Duration Settings

| Items                | Description                                                                                                    |
|----------------------|----------------------------------------------------------------------------------------------------|
| Use Global Settings  | Enable: all channels use same call duration limitation.<br>Disable: you can set different call duration limitation for single<br>channel.                                   |
| Total Max Duration   | The value of limitation. After the call duration excesses this value, the SIM will be locked by device. 0 means no limit.                                                   |
| Daily Max Duration   | The value of limitation. After the daily call duration excesses this value, the SIM will be locked by device. 0 means no limit.                                             |
| Min Duration Unit    | Operator charging time, when the call is over this time, operator will collect fees. For example: china mobile charge per minute, the min duration unit will be 60 seconds. |
| Drop Call If Expired | Enabled: calls will be dropped after the SIM excesses call duration time.<br>Disabled: calls will not drop.                                                                 |

#### Table 3.4.13-1

You can scan more details about the call duration control on the page below. Once the SIM is used up, it will be locked by gateway. If you still want to use it, you need to click "Reset".

| Call D  | uration | Statistics |                |                 |                |                | \land Collapse |
|---------|---------|------------|----------------|-----------------|----------------|----------------|----------------|
| Data Li | st      |            |                |                 | Show Current   | Show All SIM   | Batch Reset    |
|         | Port    | Status     | Total Duration | Remain Duration | Daily Duration | Daily Rem Dur. | Operations     |
|         | 1A      |            |                |                 |                |                |                |
|         | 2D      | •          | 00:00:00       | :               | 00:00:00       | ;              | Reset          |
|         | 3D      | •          | 00:00:00       | :               | 00:00:00       | ;              | Reset          |
|         | 4A      |            |                |                 |                |                |                |
|         | 5D      | •          | 00:00:00       | :               | 00:00:00       | ;              | Reset          |
|         | 6A      |            |                |                 |                |                |                |
|         | 7A      |            |                |                 |                |                |                |
|         | 8A      |            |                |                 |                |                |                |
|         | 9A      |            |                |                 |                |                |                |
|         | 10A     |            |                |                 |                |                |                |
|         | 11A     |            |                |                 |                |                |                |
|         | 12A     |            |                |                 |                |                |                |
|         | 13A     |            |                |                 |                |                |                |

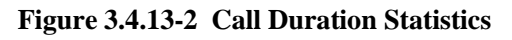

| Items              | Description                                                                                  |
|--------------------|----------------------------------------------------------------------------------------------|
| Total Duration     | The value of total duration                                                                  |
| Remain<br>Duration | Indicates the current SIM remain time.                                                       |
| Daily Duration     | The value of Daily Duration                                                                  |
| Daily Rem Dur.     | Indicates the current SIM daily remain time                                                  |
| Reset              | The call duration will reset to the initial value. (daily cal duration will reset every day) |

#### Table 3.4.13-2

If you need every channel has different call duration (single call duration control), please disable use global settings, and then you will see the page below.

| Port Settin | Port Settings Collapse |                    |                   |                     |  |  |
|-------------|------------------------|--------------------|-------------------|---------------------|--|--|
| Port        | Total Max Duration     | Daily Max Duration | Min Duration Unit | DropCall-If-Expired |  |  |
| 1           | 0                      | 0                  | 60                | $\checkmark$        |  |  |
| 2           | 0                      | 0                  | 60                | $\checkmark$        |  |  |
| 3           | 0                      | 0                  | 60                |                     |  |  |
| 4           | 0                      | 0                  | 60                | $\checkmark$        |  |  |

#### Figure 3.4.13-3 Port Settings

# 3.5 Application Settings

### 3.5.1 Phone Book

When you need other SIP server to send traffic to this gateway, you can add server details in phone book. But make sure it's the point to point mode. Click "Add New" button, setting the server details here. You can also delete and edit phone book list.

| Data Detail                                                        |                                         |                |              |                 |
|--------------------------------------------------------------------|-----------------------------------------|----------------|--------------|-----------------|
| Data Status:<br>Remote Gateway ID:<br>Gateway IP:<br>Gateway Port: | Edit<br>ejoin<br>119.81.127.122<br>5060 |                |              | Submit          |
| Data List                                                          |                                         |                |              | Add New Delete  |
| Remot                                                              | e Gateway ID                            | Gateway IP     | Gateway Port | Operation       |
|                                                                    | ejoin                                   | 119.81.127.122 | 5060         | [Delete] [Edit] |

Figure 3.5.1-1 Phone Book List

### 3.5.2 Dial Plan

The dial pattern string is a normal regular expression. For example: The pattern 90[1-4] means the dialed number start with 90 and end with anyone of 1/2/3/4. So like the input 901,902,903 or 904 all can be accepted.

| Dial Pattern Settin         | gs      |           |
|-----------------------------|---------|-----------|
| Pattern List                |         | Collapse  |
| Data Detail                 |         |           |
| Data Status : )<br>Pattern: | ldd V   | Submit    |
| Data List                   | Add Ne  | w Delete  |
|                             | Pattern | Operation |
|                             | No Data |           |

Figure 3.5.2-1 Dial Pattern Settings

# **3.5.3 Number Translation**

Number translation is apply to GSM ->> IP calls.

| Prefix Translation | List  |         |           |                               | Collapse                             |
|--------------------|-------|---------|-----------|-------------------------------|--------------------------------------|
| Data Detail        |       |         |           |                               |                                      |
| Data Status:       | Edit  | -       |           |                               |                                      |
| Ports:             | All   | •       |           |                               |                                      |
| Original Prefix:   | [2-9] |         | x means   | all input number, [0-9] mean  | s all digits                         |
| Translated Prefix: | 0755x |         | x means   | the corresponding digit of or | ignal prefix from right to le Submit |
| Data List          |       |         |           |                               | Add New Delete                       |
|                    | Ports | Origina | al Prefix | Translated Prefix             | Operation                            |
|                    |       | [2-     | -9]       | 0755x                         | [Delete] [Edit]                      |

Figure 3.5.3-1 Prefix Translation List

Taking the figure above as an example, calling the SIM in gateway, you will hear an IVR: please dial a number, if you dial 85245166, it will be translated to 075585245166.

### **3.5.4 Incoming Translation**

Incoming translation is apply to IP->>GSM calls. When you send traffic to the gateway, you can do the callee number translation here.

| Data Details  |                                  |                 |                        |                 |
|---------------|----------------------------------|-----------------|------------------------|-----------------|
| Data<br>Calle | a Status: Edit<br>e Prefix: 2567 | * Asterisk      | neans match all digits |                 |
| Digits S      | Stripped: 3                      | ^ U means       | not stripping prefix   |                 |
| Digita        |                                  |                 |                        | Subbmit         |
| Data List     |                                  |                 |                        | Add New Delete  |
|               | Callee Prefix                    | Digits Stripped | Digits Added           | Operation       |
|               | 2567                             | 3               | 0                      | [Delete] [Edit] |

Figure 3.5.4-1 Translation List

Taking the figure above as an example, the callee number is 25670123456, it is with prefix 2567, the system will stripped 3 digits, then add 0, the callee number will be translated to 070123456.

### **Caller ID Hidden**

If you want to hide caller ID, please enable caller ID hidden then input the dial prefix. (Note: Need operators support with this function.)

| CallerId Hidden  |            | <ul> <li>Collapse</li> </ul> |
|------------------|------------|------------------------------|
| CallerId Hidden: | Disabled 🗸 |                              |
| Dial Prefix:     |            | Submit Reset                 |

Figure 3.5.4-2 CallerId Hidden

# 3.5.5 Incoming Black List

You can forbid some calls by incoming black list.

| Black Li  | st             |               |                                          | 🔶 Collapse      |
|-----------|----------------|---------------|------------------------------------------|-----------------|
| Data Deta | iils           |               |                                          |                 |
| I         | Data Status:   | Edit          | <b>-</b>                                 |                 |
| C         | Callee Prefix: | 016           | 'x' means all number                     |                 |
| Ca        | allee Length:  | 12            | **' means the callee length is unlimited | Submit          |
| Data List |                |               |                                          | Add New Delete  |
|           |                | Callee Prefix | Callee Length                            | Operation       |
|           |                | 016           | 12                                       | [Delete] [Edit] |

Figure 3.5.5-1 Incoming Black List Settings

Taking the figure above as an example, if the callee id like 016xxxx, and the length is 12 digits, these calls will be rejected by the gateway.

### **3.5.6 Incoming White List**

Incoming white list is base on black list.

| Incoming White | List Settings |                                         |                |
|----------------|---------------|-----------------------------------------|----------------|
| White List     |               |                                         | Collapse       |
| Data Details   |               |                                         |                |
| Data Status:   | Add           | $\checkmark$                            |                |
| Callee Prefix: | 0167          | 'x' means all number                    |                |
| Callee Length: | 12            | ** means the callee length is unlimited | Submit         |
| Data List      |               |                                         | Add New Delete |
|                | Callee Prefix | Callee Length                           | Operation      |
|                |               | No Data                                 |                |

Figure 3.5.6-1 Incoming White List Settings

Taking the figure above as an example, just these number begain with 0167 and long 12 digits can through this gateway when you set the "Incoming Black List" like above.

### 3.5.7 SIM Pool Settings

When you want to manage SIM cards remotely or intensively, you can use this function.

| Basic Settings    |                |   | 🕞 Collap                                                              |
|-------------------|----------------|---|-----------------------------------------------------------------------|
| SIM Pool:         | Enable         | • |                                                                       |
| Registration:     | Enable         | • | * If connect directly to a SIM pool device, disable the registration. |
| Server Address:   | 203.186.75.167 |   | * Add ":port" to specify a special port.                              |
| Username:         | test.user      |   |                                                                       |
| Password:         | •••••          |   |                                                                       |
| Status:           |                |   | Submit Rese                                                           |
| Other Settings    |                |   | <ul> <li>Collap</li> </ul>                                            |
| Use Local Policy: | Disable        | • | * If enabled, the policy of page Lock/Switch Card will be used.       |
|                   |                |   | Submit Rese                                                           |

Figure 3.5.7-1 SIM Pool Settings

| Items            | Description                                                                                     |
|------------------|-------------------------------------------------------------------------------------------------|
| SIM Pool         | When you enable it, cards on gateway will be disabled, it can just use these cards on SIM Pool. |
| Registration     | Enable: connect to SIM center.<br>Disable: connect directly to SIM pool.                        |
| Server Address   | SIM center or SIM pool address.                                                                 |
| Username         | The GOIP account in SIM center                                                                  |
| Password         | The password of GOIP account in SIM center.                                                     |
| Status           | Show the gateway registration status.                                                           |
| Use Local Policy | If it is enabled, the policy of page lock/switch card can be used in SIM Pool.                  |

#### Table 3.5.7-1

# 3.5.8 Auto Recharge

Auto recharge is based on billing system, if you want to do auto recharge, please configure billing system first.

| Basic Settings  |                | <ul> <li>Collapse</li> </ul>             |
|-----------------|----------------|------------------------------------------|
| Auto Recharge:  | Enable         |                                          |
| Server Address: | 203.186.75.167 | * Add ":port" to specify a special port. |
| Username:       | Goip16         |                                          |
| Password:       | •••••          |                                          |
| Status:         |                | Submit Reset                             |
| Other Settings  |                | Collapse                                 |

Figure 3.5.8-1 Auto Recharge Settings

| Items          | Description                                                                   |
|----------------|-------------------------------------------------------------------------------|
| Auto Recharge  | Auto recharge will work when enable it.                                       |
| Server Address | The auto recharge server address. (the server with EJOIN ear system)          |
| Username       | It is created in EJOIN ear system.                                            |
| password       | It is created in EJOIN ear system.                                            |
| status         | Show the registration status.                                                 |
| Min balance    | If the balance is lower than the value, the ear system will do auto recharge. |

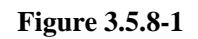

### 3.5.9 State Notification

With this function, device will send state notification which includes registration status, SIM status and CDR to the server (Ejoin ein system).

| Basic Settings       |           |                                          | Collapse     |
|----------------------|-----------|------------------------------------------|--------------|
| State Notification:  | Enabled 💌 |                                          |              |
| Server Address:      |           | * Add ":port" to specify a special port. |              |
| Username:            |           |                                          |              |
| Password:            |           |                                          |              |
| Registration Status: |           |                                          | Submit Reset |

Figure 3.5.9-1 Basic Settings

| Items               | Description                                                                 |
|---------------------|-----------------------------------------------------------------------------|
| State notifcation   | If it is enabled, device will send state notification to the server.        |
| Server address      | The server which can get state notification.(need install EJOIN ein system) |
| Username            | The device account in ein system.                                           |
| password            | The password of account in ein system.                                      |
| Registration Status | Show the registeration status.                                              |

#### Table 3.5.9-1

## 3.6 Advanced Setting

### **3.6.1** Network settings

#### **PPTP-VPN** settings

A virtual private network (VPN) extends a private network across a public network, such as the Internet. It enables a computer or network-enabled device to send and receive data across shared or public networks as if it were directly connected to the private network, while benefiting from the functionality, security and management policies of the private network. This device works as VPN(PPTP) client mode only, if you want to use VPN function, please input the VPN parameter on the PPTP-VPN settings page.

| PPTP-VPN Setting | 5       |                        | Collapse     |
|------------------|---------|------------------------|--------------|
| VPN Support:     | Enabled | * Support the PPTP-VPN |              |
| Server Address:  |         |                        |              |
| Username:        |         |                        |              |
| Password:        |         |                        |              |
| Local IP:        | 0.0.0.0 |                        |              |
| Remote IP:       | 0.0.0.0 |                        | Submit Reset |

Figure 3.6.1-1 PPTP-VPN Settings

#### **Network Settings**

There are three ways to access the device: web, telnet and serial. web default port is 80, telnet is 23 and serial is the com port you insert. Web configuration is widely used in this device. If you want to change web and telnet default port, please input new port on this page.

| Network Manageme | ent Settings |        | ) Collapse |
|------------------|--------------|--------|------------|
| Web Port:        | 80           |        |            |
| Telnet Port:     | 23           |        |            |
|                  |              | Submit | Reset      |

Figure 3.6.1-2 Network Management Settings

# **3.6.2 Port Settings**

| Port Set | ttings    |           |          |                       |                  | Collaps      |
|----------|-----------|-----------|----------|-----------------------|------------------|--------------|
| Port     | Туре      | Disable   | Hot-line | Unconditional Forward | NoAnswer Forward | Busy Forward |
| 1        | GSM       |           |          |                       |                  |              |
| 2        | GSM       |           |          |                       |                  |              |
| 3        | GSM       |           |          |                       |                  |              |
| 4        | GSM       |           |          |                       |                  |              |
| 5        | GSM       |           |          |                       |                  |              |
| 6        | GSM       |           |          |                       |                  |              |
| 7        | GSM       |           |          |                       |                  |              |
| 8        | GSM       |           |          |                       |                  |              |
| 9        | GSM       |           |          |                       |                  |              |
| 10       | GSM       |           |          |                       |                  |              |
| 11       | GSM       |           |          |                       |                  |              |
| 12       | GSM       |           |          |                       |                  |              |
| 13       | GSM       |           |          |                       |                  |              |
| 14       | GSM       |           |          |                       |                  |              |
| 15       | GSM       |           |          |                       |                  |              |
| 16       | GSM       |           |          |                       |                  |              |
|          | Disable a | ll port 🔲 |          |                       |                  | Submit Reset |

Figure 3.6.2-1 Port Settings

| Items                    | Description                                                                                                    |  |
|--------------------------|----------------------------------------------------------------------------------------------------|--|
| Туре                     | Indicates the current type of network GSM/CDMA/WCDMA                                                                                                    |  |
| Disable                  | If it is disabled, this channel will be locked by gateway.                                                                                                   |  |
| Hot-line                 | When GSM part client call to this channel, gateway will auto forward to<br>the hot-line (Mobile to VoIP). Leave it blank if you don't need this<br>function. |  |
| Unconditional<br>Forward | When GSM part client call to this channel, gateway will forward the call to another mobile unconditionally.                                                  |  |
| No Answer<br>Forward     | When GSM part client calls to this channel, if this channel is no answer, gateway will forward the call to another mobile.                                   |  |
| Busy Forward             | When GSM part client call to this channel, if this channel is busy, gateway will forward the call to another mobile.                                         |  |

#### Table 3.6.2-1

# 3.6.3 Voice and Codec

# Voice and Codec Settings

| Voice Setings   |      |                |      | 🕒 Co |
|-----------------|------|----------------|------|------|
| Voice Volume:   |      |                |      |      |
| Input Volume:   | 15   | Output Volume: | 15   |      |
| DTMF Volume:    | 15   |                |      |      |
| Dial Tone       |      |                |      |      |
| High Frequency: | 0    | Low Frequency: | 450  |      |
| On Duration:    | 5000 | Off Duration:  | 0    |      |
| Ringback Tone   |      |                |      |      |
| High Frequency: | 0    | Low Frequency: | 450  |      |
| On Duration:    | 1000 | Off Duration:  | 4000 |      |
| Busy Tone       |      |                |      |      |
| High Frequency: | 0    | Low Frequency: | 450  |      |
| On Duration     | 350  | Off Duration:  | 350  |      |

Figure 3.6.3-1 Voice and Codec Settings

| Items            | Description                                                                                                    |
|------------------|----------------------------------------------------------------------------------------------------|
| Voice Volume     | The DSP volume. the value range is 10-40. Input volume is on IP side and output volume is on GSM side. You can adjust volume here.                                                                                                    |
| Dial Tone        | The dial tone is sent to a customer or operator to indicate that the receiving<br>end is ready to receive dial pulses or DTMF signals. It is used in all types of<br>dial offices when the customer's or operator's dials produce dial pulses.<br>Usually adopt the default settings.                                                 |
| Ringback<br>Tone | The ring back tone(or ringing tone) is an audible indication that can be heard<br>on caller side while the callee side phone is ringing. Normally, it is a<br>repeated tone, designed to assure the caller that the callee side phone is<br>ringing. Usually adopt the default settings.                                              |
| Busy Tone        | The busy tone indicates that the called customer's line has been reached but<br>that it is busy, being wrong, or on permanent signal. When an operator<br>applies a busy signal, it is sometimes called a busy-back tone. Line Busy<br>Tone is a low tone that is on and off every 0.5 second. Usually adopt the<br>default settings. |

Table 3.6.3-1

### **Voice Codec Priority**

You can click "Up" or "Down" to adjust the codec priority.

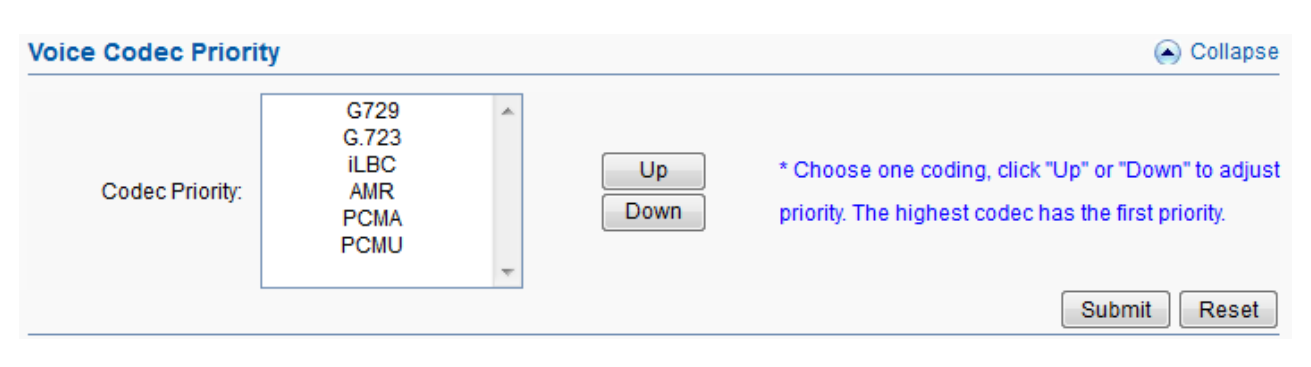

Figure 3.6.3-2 Voice Codec Priority

### 3.6.4 Callback Settings

Callback function, when you dial the SIM in gateway with mobile phone, it will hang up soon and send a call back to you, after you pick up the call, you can dial a VoIP extension or another phone number. If you want to use this function, please enable it and set the callback numbers.

| Callback | Settings | <ul> <li>Collapse</li> </ul>                                                  |
|----------|----------|-------------------------------------------------------------------------------|
| Port     | Enable   | Callback Numbers ( * means all, supports up to 32 numbers seperated by comma) |
| 1        |          |                                                                               |
| 2        |          |                                                                               |
| 3        |          |                                                                               |
| 4        |          |                                                                               |
| 5        |          |                                                                               |
| 6        |          |                                                                               |
| 7        |          |                                                                               |
| 8        |          |                                                                               |
| 9        |          |                                                                               |
| 10       |          |                                                                               |
| 11       |          |                                                                               |
| 12       |          |                                                                               |
| 13       |          |                                                                               |
| 14       |          |                                                                               |
| 15       |          |                                                                               |

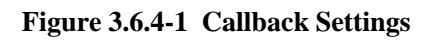

## 3.6.5 Callwait Settings

Call waiting is a feature supported by SIM carrier, when there is a second call dialing into this SIM card, there will be waiting tone instead of hang up. You can enable it when you need this feature.

| Call Waiti | <ul> <li>Collapse</li> </ul> |        |           |
|------------|------------------------------|--------|-----------|
| Port       | SIM Status E                 | nabled | Status    |
| 1          |                              |        |           |
| 2          |                              |        | Deactived |
| 3          |                              |        | Deactived |
| 4          |                              |        |           |
| 5          |                              |        | Deactived |
| 6          |                              |        |           |
| 7          |                              |        |           |
| 8          |                              |        |           |

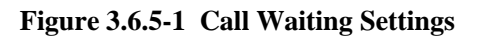

# **3.6.6 Other Settings**

| Application Featur      | re                                 |                             |                               | ) Collapse |  |  |
|-------------------------|------------------------------------|-----------------------------|-------------------------------|------------|--|--|
| Caller ID Display:      | Enable Silence Suppression: Enable |                             |                               |            |  |  |
| Adaptive Jitter Buffer: | Enable IP TOS: Enable              |                             |                               |            |  |  |
| Don't send # to PSTN:   | Enable Append # to PSTN: Enable    |                             |                               |            |  |  |
| Carry PSTN Caller ID:   | Enable                             |                             |                               |            |  |  |
| Forbid GSM Call:        | Enable                             |                             | * excluding white list number | ers        |  |  |
| White Number List:      |                                    |                             | * Seperated by comma          |            |  |  |
| DTMF Pre-Act Time:      | 1                                  |                             |                               |            |  |  |
| DTMF Activity Time:     | 3                                  |                             |                               |            |  |  |
| Max Alerting Time:      | 120                                | * Seconds                   |                               |            |  |  |
| Max Ringback Time:      | 120                                | * Seconds                   |                               |            |  |  |
| Max Call Duration:      | 0                                  | * Seconds, 0 means no lim   | iit                           |            |  |  |
| RTP Inactivity Time:    | 60                                 | * Seconds                   |                               |            |  |  |
| Auto Alerting Time:     | 0                                  | * Seconds                   |                               |            |  |  |
| Stop Pseudo Alert:      | Enable                             | * Stop the pseudo alert whe | en callee is alerting.        |            |  |  |
| GSM AutoAnswer:         | Enable                             | AutoAnswer Time:            | 0 - 0                         | * Secs     |  |  |
| VoIP AutoAnswer:        | Enable                             | AutoAnswer Time:            | 0                             | * Secs     |  |  |
| DTMF Mode:              | RFC2833 🔹                          | RFC2833 Payload Type:       | 101                           |            |  |  |
| RTP Ptime:              | 20 💌                               | RTP Start Port:             | 16868                         |            |  |  |
|                         |                                    |                             | Submit                        | Reset      |  |  |

Figure 3.6.6-1 Application Feature

| Items                  | Description                                                                                                    |
|------------------------|----------------------------------------------------------------------------------------------------|
| Caller ID Display      | If it is disabled, caller ID will not show on "call status" page.                                                                               |
| Silence Suppression    | If it is enabled, half of the bandwidth will be saved.                                                                                          |
| Adaptive Jitter Buffer | A jitter buffer is a shared data area where voice packets can be collected, stored, and sent to the voice processor in evenly spaced intervals. |
| IP TOS                 | TOS of IP packets.                                                                                                    |
| Don't send # to PSTN   | If it is enabled, the last digit # of callee number will be removed.                                                                            |
| Append # to PSTN       | If it is enabled, # will be appended in the callee number                                                                                       |
| Carry PSTN Caller ID   | SIP extension will show the mobile number when you call the SIM in gateway.                                                                     |
| Forbid GSM call        | Calls will be rejected when calling the SIM in gateway.                                                                                         |
| White Number List      | The numbers in white list will not be rejected if forbid GSM call is enabled.                                                                   |
| DTMF Pre-Act time      | The prepare time until DTMF tone is detected.                                                                                                   |
| DTMF Activity time     | The minimum of DTMF activity time.                                                                                                    |
| Max Alerting Time      | The maximum time of alerting.                                                                                                    |
| Max Ringback Time      | The maximum time of ring back.                                                                                                    |
| Max Call Duration      | The maximum duration for every call. System will hang up the call automatically if the call duration excesses this value.                       |
| RTP Inactivity Time    | The maximum duration of silence from gateway. System will hang<br>up the call automatically if the silence duration excesses this value         |
| Auto Alerting Time     | Fake ring back time, gateway will do fake ring back when excesses this value.                                                                   |
| Stop Pseudo Time       | Stopping fake ring back when the callee is alerting.                                                                                            |
| GSM Auto Answer        | Applying to calls from GSM network. The gateway will answer the incoming calls automatically when excesses the value.                           |
| VoIP Call Auto Answer  | Applying to calls from IP network. The gateway will answer the calls automatically when excesses the value.                                     |
| DTMF Mode              | RFC2833, SIP INFO and IN-BAND. The default one is RFC2833.                                                                                      |
| RFC2833 Payload Type   | RTP Payload for DTMF, the default is 101.                                                                                                    |
| RTP Ptime              | The interval of RTP packages.                                                                                                    |
| RTP Start Port         | The initial port when RTP voice stream transmit the IP network.                                                                                 |

#### Table 3.6.6-1

# 3.7 System Settings

### 3.7.1 User Mgmt

The default username/password of gateway is root/root. You are allowed to change the password and add new users on this page.

| User List                                          |                 |                    | Collapse            |
|----------------------------------------------------|-----------------|--------------------|---------------------|
| Data Detail                                        |                 |                    |                     |
| Data status<br>Account:<br>Password:<br>Privilege: | Add  Add Admin  |                    | Submit              |
| Data List                                          |                 |                    | Add New Delete      |
|                                                    | Account<br>root | Privilege<br>Admin | Operation<br>[Edit] |

Figure 3.7.1-1 User List

### 3.7.2 Device Mgmt

#### **Basic Settings**

You are allowed to set an alias for device. You can also manage your gateway to reboot automatically as you like. There are two types for you to choose, one is after gateway running specified time, and the other one is scheduled reboot.

| Basic Settings    |            |                                        | Collapse     |
|-------------------|------------|----------------------------------------|--------------|
| Device Alias:     |            |                                        |              |
| Auto Reboot:      | 0          | * After running specified times(hours) |              |
| Scheduled Reboot: | Disabled 🗸 |                                        | Submit Reset |

Figure 3.7.2-1 Basic Settings

#### **Date and Time**

You can choose your time zone or change the NTP server address here.

| Date And Time |              |                                    | 🕟 Collapse   |
|---------------|--------------|------------------------------------|--------------|
| Time Zone:    | +8           |                                    |              |
| Time Server:  | pool.ntp.org | * NTP Server's host or IP address. | Submit Reset |

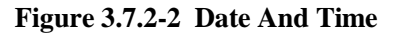

#### **Remote Management System**

Remote Management system is used to manage the gateway when it located in other physical locations. Network must be available for the gateway to communicate with ERM Server.

If ERM is enabled and correctly set, the gateway will register to ERM server and set up the connection between itself and ERM server. Administrator can login ERM server and monitor all the registered gateways.

| Remote Managem   | \land Collapse |   |                           |              |
|------------------|----------------|---|---------------------------|--------------|
| Enable ERM:      | enabled        | - |                           |              |
| ERM Server IP:   | 203.186.75.167 |   |                           |              |
| ERM Server Port: | 50000          |   |                           |              |
| Account:         | hello.user     |   | No account? Register now! |              |
| Password:        | •••••          |   |                           |              |
| Status:          | ОК             |   |                           | Submit Reset |

Figure 3.7.2-3 ERMS Settings

| Items                                                                      | Description                                                |  |
|----------------------------------------------------------------------------|------------------------------------------------------------|--|
| Enable ERM                                                                 | Enable Ejoin remote management system.                     |  |
| ERM Server IP                                                              | The ERM server which is installed with Ejoin ERM software. |  |
| ERM Server<br>Port                                                         | The port of ERM service. Default is 50000                  |  |
| Account ERM account. You can also click "Register" to create a new accourt |                                                            |  |
| Password                                                                   | Password of ERM account.                                   |  |
| status                                                                     | The Registration status of gateway with ERM server.        |  |

Table 3.7.2-1

### 3.7.3 File Management

File management is used for debugging the device. It has gdb, dying message and call statistics files. You can export or delete the logs from this page.

| File List |                    |             |                     |      |        | Collapse      |
|-----------|--------------------|-------------|---------------------|------|--------|---------------|
| Seq.      | Dirname            | Filename    | Modification Time   | Туре | Size   | Operations    |
| 1         | /opt/ejoin/var/log | acomapp.log | 2015-07-17 09:56:15 | log  | 106648 | Delete Export |
|           |                    |             |                     |      |        |               |

#### Figure 3.7.3-1 File List

## 3.7.4 Module Update

On this page, you can update the GSM/CDMA/WCDMA module software for every channel.

| Module Upgr | ading |         | Collapse |          |             |
|-------------|-------|---------|----------|----------|-------------|
| Port        | Туре  | Version | State    | Progress | Description |
| 01          | M10   |         |          |          |             |
| 02          | M10   |         |          |          |             |
| 03          | M10   |         |          |          |             |
| 04          | M10   |         |          |          |             |
| 05          | M10   |         |          |          |             |
| 06          | M10   |         |          |          |             |
| 07          | M10   |         |          |          |             |
| 08          | M10   |         |          |          |             |
| 09          | M10   |         |          |          |             |
| 10          | M10   |         |          |          |             |
| 11          | M10   |         |          |          |             |
| 12          | M10   |         |          |          |             |
| 13          | M10   |         |          |          |             |

#### Figure 3.7.4-1 Module Upgrading

# 3.7.5 System Update

#### **Import File**

On this page, you can update the firmware for device, you can also update other files like kernel, ramfs etc.

| Import File              |                            | Collapse      |
|--------------------------|----------------------------|---------------|
| File Type:<br>File Name: | Firmware ▼<br>浏览··· 未选择文件。 | Submit Cancel |

Figure 3.7.5-1 Import File

# **Export Configuration**

Click "Export" button to export the configuration files.

| Export Configuration                               | \land Collapse |
|----------------------------------------------------|----------------|
| Click 'Export' button to export the configuration. | Export         |

#### Figure 3.7.5-2 Export Configuration

#### **Restore To Factory**

Sometimes there is something wrong with your gateway that you don't know how to solve it, mostly you will reset it. Just click "restore" button, your gateway will be reset to the factory settings.(IP will not change).

| Restore To Factory                                              | 🔺 Collapse |
|-----------------------------------------------------------------|------------|
| Click 'Restore' button will restore system to factory settings. | Restore    |

Figure 3.7.5-3 Restore To Factory

# 3.8 Debugging Tools

### 3.8.1 Test Network

PING is utility used to test the reachability of a host on IP network and measure the network quality between device to the destination host. There are two types of ping test: one is auto ping, the other one is manual ping.

| Auto Ping         |           | <ul> <li>Collapse</li> </ul>                                       |
|-------------------|-----------|--------------------------------------------------------------------|
| Auto Ping:        | Enabled 💌 |                                                                    |
| IP Address:       |           |                                                                    |
| Packet Size:      | 0         |                                                                    |
| Duration:         | 0         | * Seconds, 0 means always ping                                     |
| Normal Loss Rate: | 0         | * The system will rebooting when packet loss rate is less than it. |
|                   |           | Submit Reset                                                       |

Figure 3.8.1-1 Auto Ping

| Manual Ping                                                                                                    |                                                                                                    |                                                                | 💫 Collapse |
|----------------------------------------------------------------------------------------------------|----------------------------------------------------------------------------------------------------|----------------------------------------------------------------|------------|
| IP Address:                                                                                                    | 203.186.75.167                                                                                                    | ]                                                              |            |
| Packet Size:                                                                                                    |                                                                                                    | * Default is 56 bytes                                          |            |
| Packet Count:                                                                                                    |                                                                                                    | * Default is 4, 0 means always ping                            |            |
| Result                                                                                                    |                                                                                                    | _                                                              | Start      |
| PING 203.186.75.16<br>64 bytes from 203.13<br>64 bytes from 203.13<br>203.186.75.167 p<br>2 packets transmitte<br>round-trip min/avg/m | 7 (203.186.75.167): 56 dat<br>86.75.167: seq=0 ttl=50 tim<br>86.75.167: seq=1 ttl=50 tim<br>ing statistics<br>id, 2 packets received, 0% p<br>nax = 14.916/15.754/16.592 | a bytes<br>ne=16.592 ms<br>ne=14.916 ms<br>packet loss<br>2 ms |            |

Figure 3.8.1-2 Manual Ping

### 3.8.2 Log System

You can enable the specific progress module running logs to monitor the device working status, and set the log file size. Device will save 5 logs defaultly, 20 is the maximum of logs num that device can saved in memory.

You can back to System Setting>>File management page to download these log files.

| Log File                             |       |                              |                                  |                      | Collapse      |
|--------------------------------------|-------|------------------------------|----------------------------------|----------------------|---------------|
| Logfile Count:                       | 5     | ▼ * The size                 | of single logfile is             | 1MB.                 |               |
| Dying Msg Size:                      | 32KB  | <ul> <li>The dyir</li> </ul> | ig message( <mark>dying</mark> r | msg.log) size in KB. |               |
| GDB File Count:                      | 10    | •                            |                                  |                      | Submit Cancel |
|                                      |       |                              |                                  |                      |               |
| Log Modules                          |       |                              |                                  |                      | Collapse      |
| Log Modules                          | B DSP | POTS                         | ССМ                              | SIP                  | Collapse      |
| Log Modules<br>WIRELESS<br>RC        | B DSP | POTS                         | CCM                              | SIP                  | Collapse      |
| Log Modules<br>WIRELESS<br>RC<br>EAR | B DSP | POTS                         | CCM                              | SIP                  | Collapse      |

Figure 3.8.2-1 Log System

# 3.9 Running Status

### 3.9.1 Port Status

#### **SIP Client Status**

| 0 | Port Status       |                     |                      |      |          |
|---|-------------------|---------------------|----------------------|------|----------|
|   | SIP Client Status |                     |                      |      | Collapse |
|   | Server IP:        | 118.143.69.188:5060 | Registration Status: | 1 OK |          |

Figure 3.9.1-1 Port Status

SIP Client Status displays the register status while device work with SIP registration mode.

OK means registered to server successfully, ready to receive call from server. Failed means device is not registered on server or device working in a SIP Pointto-Point mode.

### **Port LED**

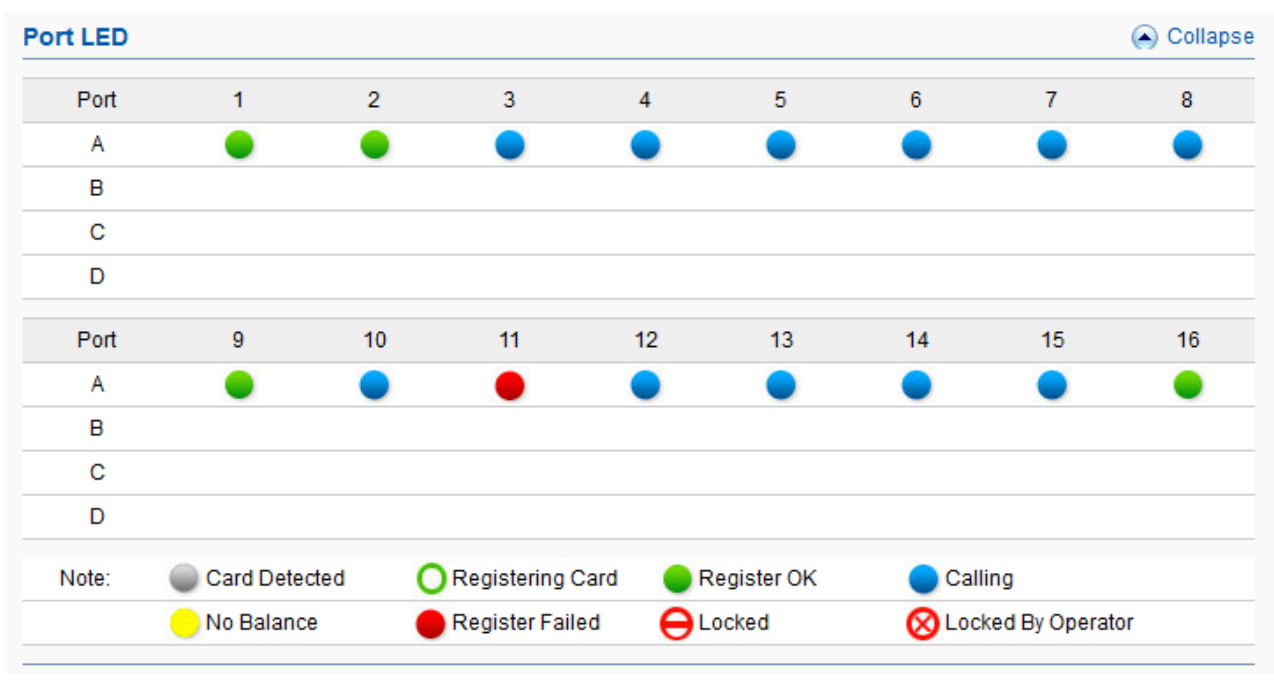

Port LED display every SIM card status on device.

#### Figure 3.9.1-2 Port LED

| Items | Description                                                            |
|-------|------------------------------------------------------------------------|
|       | SIM card is detected, but it is not active.                            |
| 0     | SIM card is searching operator to register to.                         |
|       | SIM card is registered.                                                |
|       | SIM card is calling.                                                   |
| •     | Low balance(lower than the invalid balance when enable billing system) |
| •     | SIM card register failed                                               |
| θ     | SIM card is lock by device.                                            |
| 8     | SIM card is locked by operator.                                        |

#### Table 3.9.1-1

### **Port Balance**

You can scan the balance for every SIM on this page.

| Port Balance | ce        |          |           |          |           |          |           | Collapse |
|--------------|-----------|----------|-----------|----------|-----------|----------|-----------|----------|
| Port         | 1         | 2        | 3         | 4        | 5         | 6        | 7         | 8        |
| А            | 106851.00 | 66898.00 | 57083.00  | 91161.00 | 105321.00 | 40770.00 | 88160.00  | 51200.00 |
| В            |           |          |           |          |           |          |           |          |
| С            |           |          |           |          |           |          |           |          |
| D            |           |          |           |          |           |          |           |          |
| Port         | 9         | 10       | 11        | 12       | 13        | 14       | 15        | 16       |
| А            | 106425.00 | 42054.00 | 111232.00 | 80261.00 | 85376.00  | 96739.00 | 115094.00 | 30307.00 |
| В            |           |          |           |          |           |          |           |          |
| С            |           |          |           |          |           |          |           |          |
| D            |           |          |           |          |           |          |           |          |

Figure 3.9.1-3 Port Balance

### **Port Status**

Port status display every wireless module detect status, and register operator information, signal value for channels.

| Port Status | 3               |                |          |                 | Collapse  |
|-------------|-----------------|----------------|----------|-----------------|-----------|
| Port No.    | Module Detected | SIM Registered | Provider | Signal Strength | SMS Count |
| 1A          | Yes             | Yes            | 45201    | 23              |           |
| 2A          | Yes             | Yes            | 45201    | 26              |           |
| ЗA          | Yes             | Yes            | 45201    | 25              |           |
| 4A          | Yes             | Yes            | 45201    | 25              |           |
| 5A          | Yes             | Yes            | 45201    | 22              |           |
| 6A          | Yes             | Yes            | 45201    | 22              |           |
| 7A          | Yes             | Yes            | 45201    | 27              |           |
| 8A          | Yes             | Yes            | 45201    | 21              |           |
| 9A          | Yes             | Yes            | 45201    | 31              |           |
| 10A         | Yes             | Yes            | 45201    | 27              |           |
| 11A         | Yes             | Yes            | 45201    | 27              |           |
| 12A         | Yes             | Yes            | 45201    | 26              |           |
| 13A         | Yes             | Yes            | 45201    | 31              |           |
| 14A         | Yes             | Yes            | 45201    | 31              |           |
| 15A         | Yes             | Yes            | 45201    | 31              |           |
| 16A         | Yes             | Yes            | 45201    | 28              |           |

| Figure | 3.9.1-4 | Port | Status |
|--------|---------|------|--------|
|--------|---------|------|--------|

| Items           | Description                                                                   |
|-----------------|-------------------------------------------------------------------------------|
| Port No.        | Number of GSM/CDMA/WCDMA ports.                                               |
| Module Detected | Indicates whether module is detected or not.                                  |
| SIM Registered  | Indicates whether SIM is registered or not                                    |
| Provider        | Displays the network carrier of current SIM card.                             |
| Signal Strength | Displays the signal strength of current SIM card                              |
| SMS Count       | Displays the SMS count which has been sent since the last start up of system. |

#### Table 3.9.1-2

## 3.9.2 Call Status

On this page you can monitor every current call on device.

| 0 | Call Status |        |           |          |          |                  |          |  |
|---|-------------|--------|-----------|----------|----------|------------------|----------|--|
|   | Call Status | s List |           |          |          |                  | Collapse |  |
|   | Port No.    | Туре   | State     | Duration | Balance  | Description      |          |  |
|   | 1A          | GSM    | CONNECTED | 00:02:30 | 71661.00 | 166->0703509805  |          |  |
|   | 2A          | GSM    | HANGUP    |          | 48958.00 |                  |          |  |
|   | ЗA          | GSM    | HANGUP    |          | 17717.00 |                  |          |  |
|   | 4A          | GSM    | HANGUP    |          | 58731.00 |                  |          |  |
|   | 5A          | GSM    | HANGUP    |          | 99801.00 |                  |          |  |
|   | 6A          | GSM    | CONNECTED | 00:04:54 | 9283.00  | 166->0436625362  |          |  |
|   | 7A          | GSM    | HANGUP    |          | 84710.00 |                  |          |  |
|   | 8A          | GSM    | CONNECTED | 00:16:24 | 21597.00 | 166->0313732294  |          |  |
|   | 9A          | GSM    | HANGUP    |          | 79515.00 |                  |          |  |
|   | 10A         | GSM    | CONNECTED | 00:29:14 | 1606.00  | 166->0723889136  |          |  |
|   | 11A         | GSM    | CONNECTED | 00:38:55 | 69832.00 | 166->0583816205  |          |  |
|   | 12A         | GSM    | CONNECTED | 00:14:29 | 60941.00 | 166->0573828943  |          |  |
|   | 13A         | GSM    | HANGUP    |          | 72956.00 |                  |          |  |
|   | 14A         | GSM    | CONNECTED | 00:28:46 | 77419.00 | 166->07113876346 |          |  |
|   | 15A         | GSM    | CONNECTED | 00:08:01 | 86114.00 | 166->0838369900  |          |  |
|   | 16A         | GSM    | HANGUP    |          | 5467.00  |                  |          |  |

Figure 3.9.2-1 Call Status

| Items                                    | Description                                                      |
|------------------------------------------|------------------------------------------------------------------|
| Port No. Number of GSM/CDMA/WCDMA ports. |                                                                  |
| Туре                                     | Indicates the current type of network. GSM/CDMA/WCDMA.           |
| State                                    | call status, it can be hangup, dialing, alerting, connected etc. |
| Duration                                 | The duration this channel stay in current status.                |
| Balance                                  | The SIM card balance                                             |
| Description                              | Display the SIM card status and caller, callee ID.               |

Table 3.9.2-1

## 3.9.3 System Status

System status includes WAN status, LAN status and other system information. This page can help you get the system status detail like firmware version, system tim e, running time etc in a fast, simple way.

| WAN Status                 |                           |                    |                            | 🕒 Collapse |
|----------------------------|---------------------------|--------------------|----------------------------|------------|
| Connection Mode:           | Static                    | Connection Status: | Connected                  |            |
| IP:                        | 192.168.1.231             | Default Gateway    | 192.168.1.1                |            |
| DNS Server IP: 192.168.1.1 |                           | MAC Address:       | 00-30-f1-00-02-09          |            |
|                            |                           |                    |                            |            |
| LAN Status                 |                           |                    |                            | 🕒 Collapse |
| IP:                        | 192.167.1.1               | IP Mask:           | 255.255.255.0              |            |
| DHCP Server Status:        | Enabled                   |                    |                            |            |
|                            |                           |                    |                            |            |
| Other Status               |                           |                    |                            | Collapse   |
| ETMS Status:               |                           | ERM Status:        | ок                         |            |
| Current Time:              | 2015-07-17 11:10:00 UTC+8 | Running Time:      | 0 Hr 58 Min 21 Sec         |            |
| Hardware Version:          | 2.0.0.2.4                 | Firmware Version:  | 0.4.3                      |            |
| Software Version:          | 516-471-812-041-100-000   | Released Time:     | Jul 14 2015 16:14:32 r2141 |            |

Figure 3.9.3-1 System Status

# **3.9.4 Call Statistics**

| Call Stati | istics List |         |           |           |       |          |          | Clear | Collapse    |
|------------|-------------|---------|-----------|-----------|-------|----------|----------|-------|-------------|
| Port       | Calls       | Alerted | Connected | Con Fails | NC    | PDD      | ACD      | ASR   | Tot CallDur |
| Total      | 1926        | 1158    | 764       | 0         | 8/462 | 00:00:05 | 00:08:01 | 39%   | 101:21:00   |
| 1          | 127         | 61      | 41        | 3         | 1/36  | 00:00:05 | 00:07:58 | 32%   | 05:27:04    |
| 2          | 99          | 61      | 46        | 0         | 0/21  | 00:00:04 | 00:07:36 | 46%   | 05:42:04    |
| 3          | 153         | 81      | 54        | 0         | 1/50  | 00:00:05 | 00:08:13 | 35%   | 07:24:09    |
| 4          | 119         | 73      | 47        | 0         | 1/31  | 00:00:05 | 00:07:35 | 39%   | 05:49:19    |
| 5          | 117         | 69      | 40        | 0         | 0/27  | 00:00:05 | 00:11:50 | 34%   | 07:42:07    |
| 6          | 107         | 66      | 45        | 0         | 0/25  | 00:00:05 | 00:07:55 | 42%   | 05:56:32    |

#### Figure 3.9.4-1 Call Statistics

| Items                | Description                                                                                                    |
|----------------------|----------------------------------------------------------------------------------------------------|
| Port No.             | Number of GSM/CDMA/WCDMA ports.                                                                                                    |
| Calls                | The total number of calls that send out from this SIM card.                                                                                                    |
| Alerted              | The total calls which is responded alerting message.                                                                                                    |
| Connected            | The total answered calls                                                                                                    |
| Consecutive<br>Fails | The consecutive failed calls.                                                                                                    |
| No Carriers          | No Carriers times and trying times.                                                                                                    |
| PDD                  | Post Dial Delay (PDD) is experienced by the originating customer as the time from the sending of the final dialed digit to the point at which they hear ring tone or other in-band information. Where the originating network is required to play an announcement before completing the call then this definition of PDD excludes the duration of such announcements. |
| ACD                  | The Average Call Duration(ACD) is calculated by taking the sum of billable seconds(billsec) of answered calls and dividing it by the number of these answered calls.                                                                                                    |
| ASR                  | Answer Seizure Ratio is a measure of network quality. It's calculated by taking the number of successfully answered calls and dividing by the total number of calls attempted. Since busy signals and other rejections by the called number count as call failures, the ASR value can vary depending on user behavior.                                                |

Table 3.9.4-1

### 3.9.5 SMS Statistics

On this page, you can scan the SMS statistics include the total SMS numbers re ceived from wireless network, the total numbers of SMS send out to phone user, the total number of send successfully for every SIM card.

| SMS  | Stati | stics      |          |      |         |             |             |          | 🔿 收起         |
|------|-------|------------|----------|------|---------|-------------|-------------|----------|--------------|
| Data | List  |            |          |      |         |             | Show Cur    | Show All | Clear Data   |
|      | Port  | SIM Status | Received | Sent | Sent OK | Send Failed | Con. Failed | Sending  | Success Rate |
|      | Total |            | 0        | 0    | 0       | 0           | 0           | 0        |              |
|      | 1A    |            |          |      |         |             |             |          |              |
|      | 2A    |            | 0        | 0    | 0       | 0           | 0           | 0        |              |
|      | ЗA    |            |          |      |         |             |             |          |              |
|      | 4A    |            |          |      |         |             |             |          |              |
|      | 5A    |            |          |      |         |             |             |          |              |
|      | 6A    |            |          |      |         |             |             |          |              |
|      | 7A    |            |          |      |         |             |             |          |              |
|      | 8A    |            |          |      |         |             |             |          |              |
|      | 9A    |            |          |      |         |             |             |          |              |
|      | 10A   |            |          |      |         |             |             |          |              |
|      | 11A   |            |          |      |         |             |             |          |              |
|      | 12A   |            |          |      |         |             |             |          |              |
|      | 13A   |            |          |      |         |             |             |          |              |
|      | 14A   |            |          |      |         |             |             |          |              |
|      | 15A   |            |          |      |         |             |             |          |              |
|      | Total |            | 0        | 0    | 0       | 0           | 0           | 0        |              |
|      | rotal |            | U        | U    | U       | U           | U           | U        |              |
|      | Port  |            |          |      |         |             | Show Cur    | Show All | Clear Data   |

Figure 3.9.5-1 SMS Statistics

### **3.9.6 Inter-Call Status**

When you enable the port-inter calling, you can monitor the executing details on this page. State column show inter calling status, duration display the time stay in related status. Incoming calls count the total calls this SIM card received while outgoing call display the total number of calls that send out from this SIM card. Descriptions show the caller and callee number in a inter call.

#### Inter-Calling Statistics

| Inter-Calling Statistics |       |          |                |                |              |  |  |
|--------------------------|-------|----------|----------------|----------------|--------------|--|--|
| Port No.                 | State | Duration | Incoming Calls | Outgoing Calls | Descriptions |  |  |
| 1A                       | IDLE  |          | 0              | 0              |              |  |  |
| 2A                       | IDLE  |          | 0              | 0              |              |  |  |
| ЗA                       | IDLE  |          | 0              | 0              |              |  |  |
| 4A                       | IDLE  |          | 0              | 0              |              |  |  |
| 5A                       | IDLE  |          | 0              | 0              |              |  |  |
| 6A                       | IDLE  |          | 0              | 0              |              |  |  |
| 7A                       | IDLE  |          | 0              | 0              |              |  |  |
| 8A                       | IDLE  |          | 0              | 0              |              |  |  |
| 9A                       | IDLE  |          | 0              | 0              |              |  |  |
| 10A                      | IDLE  |          | 0              | 0              |              |  |  |
| 11A                      | IDLE  |          | 0              | 0              |              |  |  |
| 12A                      | IDLE  |          | 0              | 0              |              |  |  |
| 13A                      | IDLE  |          | 0              | 0              |              |  |  |
| 14A                      | IDLE  |          | 0              | 0              |              |  |  |
| 15A                      | IDLE  |          | 0              | 0              |              |  |  |
| 16A                      | IDLE  |          | 0              | 0              |              |  |  |
|                          |       |          |                |                |              |  |  |

#### Figure 3.9.6-1 Inter-Calling Statistics

### 3.10 Save and Reboot

Modification will be applied after you saving and rebooting gateway.(All calls will break off when you reboot.)

| Operations        |             |  |  |  |  |
|-------------------|-------------|--|--|--|--|
| Select Operation: | Save Reboot |  |  |  |  |

Figure 3.10-1 Save and Reboot

# **Chapter IV Typical Used Scenario**

# 4.1 Landing from IP network to Mobile network

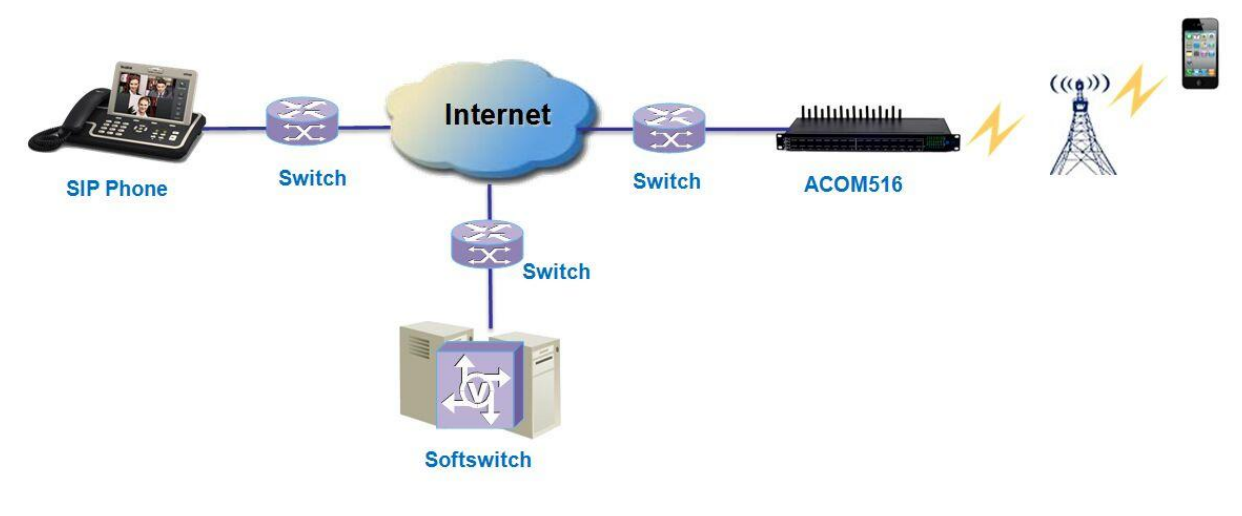

Figure 4.1-1 IP to Mobile

# 4.2 Accessing from Mobile network to IP network

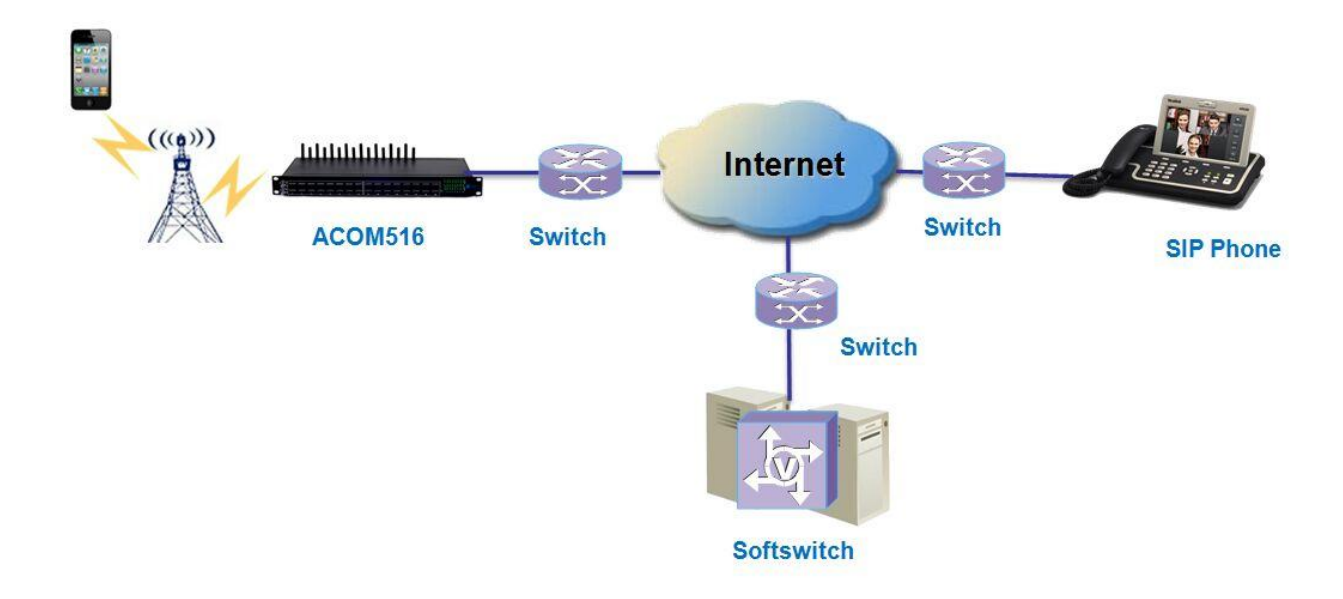

Figure 4.2-2 Mobile to IP

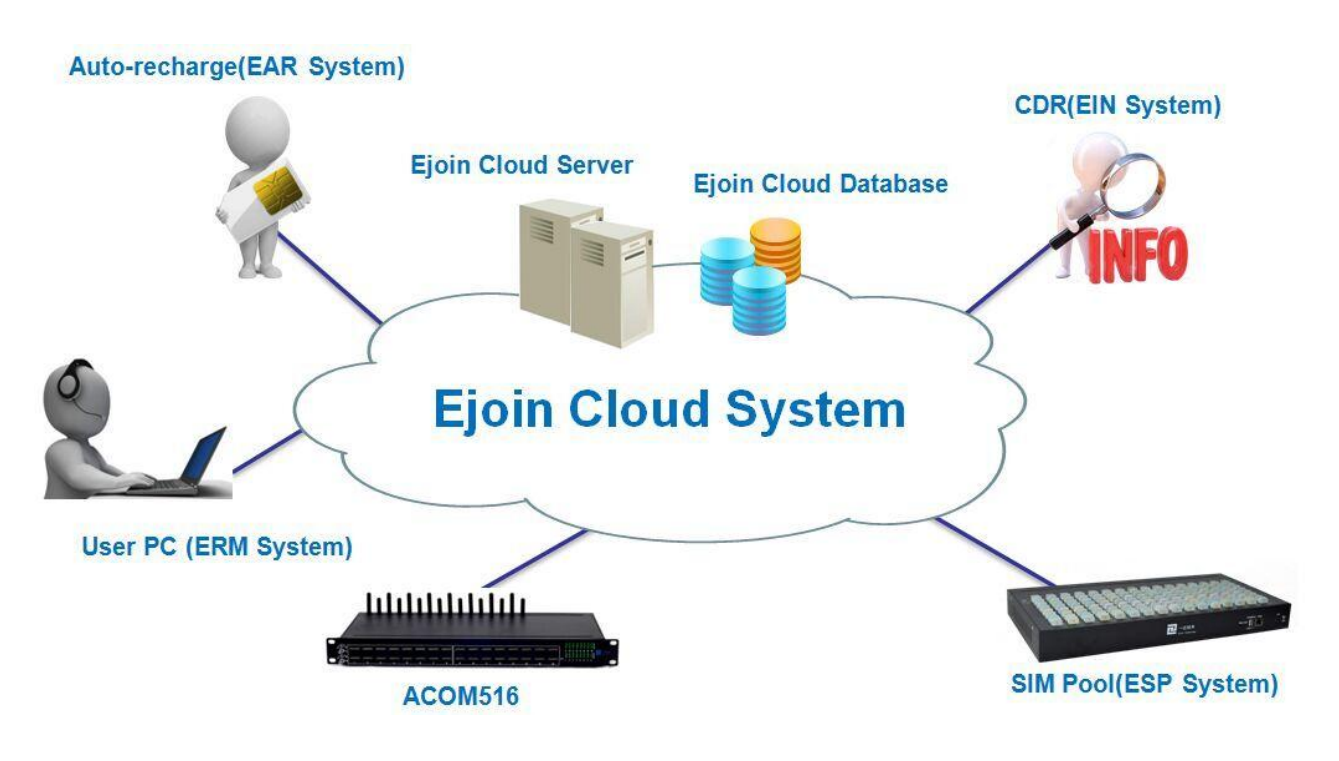

# **Chapter V Ejoin Cloud System**

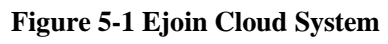

ERM System: Ejoin Remote Management System

ESP System: Ejoin SIM Pool System

# EIN System: Ejoin Information Notification System

EAR System: Ejoin Auto-Recharge System